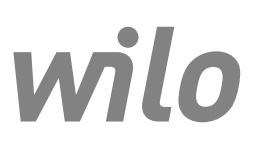

# Wilo-Control EC/ECe-Booster

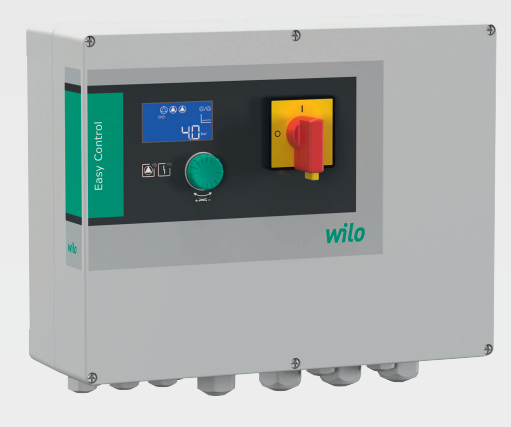

pl Instrukcja montażu i obsługi

2549070 • Ed.01-SW: 1.01x/2019-07

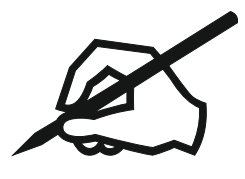

# Spis treści

| 1  | Info  | rmacje ogólne                                         | . 5 |
|----|-------|-------------------------------------------------------|-----|
|    | 1.1   | O niniejszej instrukcji                               | 5   |
|    | 1.2   | Prawa autorskie                                       | 5   |
|    | 1.3   | Zastrzeżenie możliwości zmian                         | 5   |
|    | 1.4   | Gwarancja                                             | 5   |
| 2  | Bezr  | pieczeństwo                                           | . 5 |
|    | 2.1   | Oznaczenie zaleceń dotyczących bezpieczeństwa         | 5   |
|    | 2.2   | Kwalifikacie personelu                                | . 6 |
|    | 2.3   | Prace elektryczne                                     |     |
|    | 2.4   | Urządzenia kontrolne                                  |     |
|    | 25    | Prace związane z montażem/demontażem                  | 7   |
|    | 2.5   | Podczas pracy                                         | 7   |
|    | 2.0   |                                                       | /   |
|    | 2.7   | Obowiazki użytkownika                                 | 7   |
| 2  | 7.akr | res zastosowania zgodnogo z przezoniom                | 7   |
| 5  | Zaki  |                                                       | . / |
| 4  | Opis  | produktu                                              | . 7 |
|    | 4.1   | Budowa                                                | 8   |
|    | 4.2   | Sposób działania                                      | 8   |
|    | 4.3   | Dane techniczne                                       | 8   |
|    | 4.4   | Wejścia i wyjścia                                     | 8   |
|    | 4.5   | Oznaczenie typu                                       | 9   |
|    | 4.6   | Zakres dostawy                                        | 9   |
|    | 4.7   | Wyposażenie dodatkowe                                 | 9   |
| _  | _     |                                                       |     |
| 5  | Iran  | sport i magazynowanie                                 | . 9 |
|    | 5.1   | Dostawa                                               | 9   |
|    | 5.2   | Transport                                             | 9   |
|    | 5.3   | Magazynowanie                                         | 10  |
| 6  | Mon   | taż                                                   | 10  |
|    | 6.1   | Kwalifikacje personelu                                | 10  |
|    | 6.2   | Rodzaje montażu                                       | 10  |
|    | 6.3   | Obowiązki użytkownika                                 | 10  |
|    | 6.4   | Montaż                                                | 10  |
|    | 6.5   | Podłączenie elektryczne                               | 11  |
| 7  | Obs   | uga                                                   | 20  |
|    | 7.1   | Sposób działania                                      | 20  |
|    | 7.2   | Sterowanie menu                                       | 22  |
|    | 7.3   | Rodzai menu: Menu główne albo menu Easy Actions       | 22  |
|    | 7.4   | Otwieranie menu                                       | 23  |
|    | 7.5   | Szybki dostep "Easy Actions"                          | 23  |
|    | 7.6   | Ustawienia fabryczne                                  | 23  |
| 8  | Uruc  | homienie                                              | 23  |
|    | 8.1   | Obowiązki użytkownika                                 | 24  |
|    | 8.2   | Właczanie urządzenia                                  | 24  |
|    | 8.3   | uruchomienie pierwszei konfiguracii                   | 25  |
|    | 8.4   | Uruchomić trvh automatyczny                           | 33  |
|    | 8.5   | Podczas pracy                                         | 33  |
| 9  | Wvł   | aczenie z ruchu                                       | 35  |
| -  | 9.1   | z                                                     | 35  |
|    | 9.7   | Obowiazki użytkownika                                 | 35  |
|    | 9.2   | Wyłaczenie z ruchu                                    | 25  |
|    | 9.4   | Demontaż                                              | 36  |
| 10 | V     |                                                       | 24  |
| τU | VOU:  | שמלום ו וופהנקאמ יייייייייייייייייייייייייייייייייייי | 30  |

|    | 10.1  | Częstotliwość konserwacji                                                         | 36 |
|----|-------|-----------------------------------------------------------------------------------|----|
|    | 10.2  | Prace konserwacyjne                                                               | 36 |
| 11 | Uste  | rki, przyczyny usterek i ich usuwanie                                             | 37 |
|    | 11.1  | Obowiązki użytkownika                                                             | 37 |
|    | 11.2  | Sygnalizacja awarii                                                               | 37 |
|    | 11.3  | Potwierdzenie usterki                                                             | 37 |
|    | 11.4  | Pamięć błędów                                                                     | 38 |
|    | 11.5  | Kody błędów                                                                       | 38 |
|    | 11.6  | Kolejne czynności związane z usuwaniem usterek                                    | 38 |
| 12 | Utyli | zacja                                                                             | 39 |
|    | 12.1  | Informacje dotyczące gromadzenia zużytego sprzętu elektrycznego i elektronicznego | 39 |
| 13 | Załą  | zznik                                                                             | 39 |
|    | 13.1  | Impedancje systemu                                                                | 39 |
|    | 13.2  | Przegląd symboli                                                                  | 40 |
|    | 13.3  | Przegląd schematu zacisków                                                        | 41 |
|    | 13.4  | ModBus: Typy danych                                                               | 43 |
|    | 13.5  | ModBus: Przegląd parametrów                                                       | 44 |

| 1   | Informacje ogólne                                |                                                                                                    |
|-----|--------------------------------------------------|----------------------------------------------------------------------------------------------------|
| 1.1 | O niniejszej instrukcji                          | Instrukcja montażu i obsługi stanowi integralną część produktu. Przed rozpoczęciem ja–<br>kichkolwiek czynności należy się z nią zapoznać i zawsze mieć ją pod ręką. Ścisłe prze–<br>strzeganie tej instrukcji stanowi warunek użytkowania zgodnego z przeznaczeniem<br>oraz należytej obsługi produktu. Uwzględnić wszystkie informacje i oznaczenia znajdu–<br>jące się na produkcie.                                                                                                    |
|     |                                                  | Oryginał instrukcji obsługi jest napisany w języku niemieckim. Wszystkie inne języki, w<br>których napisana jest niniejsza instrukcja, to tłumaczenia z oryginału.                                                                                                    |
| 1.2 | Prawa autorskie                                  | Właścicielem praw autorskich do niniejszej instrukcji montażu i obsługi jest producent.<br>Zabronione jest powielenie, rozpowszechnianie jakichkolwiek treści lub wykorzystywa-<br>nie ich do celów konkurencji, a także przekazywana ich osobom trzecim.                                                                                                    |
| 1.3 | Zastrzeżenie możliwości zmian                    | Producent zastrzega sobie wszelkie prawo do przeprowadzenia technicznych zmian<br>produktu lub poszczególnych jego elementów. Zastosowane ilustracje mogą różnić się<br>od oryginału i służą jedynie prezentacji przykładowego wyglądu produktu.                                                                                                    |
| 1.4 | Gwarancja                                        | W przypadku gwarancji oraz okresu gwarancji obowiązują informacje podane w aktual–<br>nych "Ogólnych warunkach handlowych". Są one dostępne na stronie: www.wilo.com/<br>legal                                                                                                    |
|     |                                                  | Odmienne postanowienia należy ująć w odpowiedniej umowie. Mają wówczas prioryte-<br>towe znaczenie.                                                                                                    |
|     |                                                  | Roszczenia gwarancyjne                                                                                                    |
|     |                                                  | <ul> <li>Producent zobowiązuje się do usunięcia każdej jakościowej lub konstrukcyjnej wady produktu pod warunkiem zachowania poniższych zasad:</li> <li>Wady zostaną zgłoszone u Producenta na piśmie w czasie obowiązywania gwarancji.</li> <li>Produkt był użytkowany zgodnie z przeznaczeniem.</li> <li>Wszystkie urządzenia kontrolne są podłączone i zostały sprawdzone przed uruchomie-niem.</li> </ul>                                                                                                    |
|     |                                                  | Wykluczenie odpowiedzialności                                                                                                    |
|     |                                                  | <ul> <li>Wykluczenie odpowiedzialności obejmuje wszelką odpowiedzialność z tytułu uszko-<br/>dzenia ciała, strat materialnych lub zniszczenia mienia. Wykluczenie tego rodzaju ma<br/>zastosowanie w przypadku jednej z poniższych sytuacji:</li> <li>Niewystarczające zwymiarowanie wynikające z przekazania błędnych lub niewłaści-<br/>wych informacji przez użytkownika lub zleceniodawcę.</li> <li>Nieprzestrzeganie instrukcji montażu i obsługi</li> <li>Użytkowanie niezgodne z przeznaczeniem</li> <li>Niewłaściwe magazynowanie lub transport</li> <li>Nieprawidłowy montaż lub demontaż</li> <li>Nieodpowiednia konserwacja</li> <li>Niedozwolona naprawa</li> <li>Wadliwe podłoże</li> <li>Wpływ czynników chemicznych, elektrycznych lub elektrochemicznych</li> <li>Zużycie</li> </ul> |
| 2   | Bezpieczeństwo                                   | <ul> <li>Niniejszy rozdział zawiera podstawowe wskazówki, istotne na poszczególnych etapach eksploatacji. Nieprzestrzeganie tych zasad pociąga ze sobą następujące zagrożenia:</li> <li>Zagrożenie dla osób – możliwy wpływ czynników elektrycznych, elektromagnetycznych i mechanicznych</li> <li>Zagrożenie dla środowiska na skutek wycieku substancji niebezpiecznych</li> <li>Szkody materialne</li> <li>Awaria ważnych funkcji</li> <li>Niestosowanie się do zasad skutkuje utratą praw do odszkodowania.</li> <li>Dodatkowo należy przestrzegać wskazówek i zaleceń dotyczących bezpieczeństwa przedstawionych w kolejnych rozdziałach!</li> </ul>                                                                                                    |
| 2.1 | Oznaczenie zaleceń dotyczących<br>bezpieczeństwa | W niniejszej instrukcji montażu i obsługi stosowane są wskazówki i zalecenia dotyczące<br>bezpieczeństwa, mające na celu ochronę przed uszkodzeniami ciała i stratami material-<br>nymi. Są one przedstawiane w różny sposób:                                                                                                    |

 Zalecenia dotyczące bezpieczeństwa mające na celu ochronę przed uszkodzeniami ciała rozpoczynają się słowem ostrzegawczym i mają przyporządkowany odpowiedni symbol.

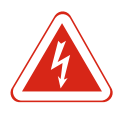

# NIEBEZPIECZEŃSTWO

Rodzaj i źródło niebezpieczeństwa!

Następstwa wynikające z zagrożenia oraz wskazówki w celu ich uniknięcia.

 Zalecenia dotyczące bezpieczeństwa mające na celu ochronę przed szkodami materialnymi rozpoczynają się słowem ostrzegawczym i przedstawiane są bez użycia symbolu.

#### PRZESTROGA

#### Rodzaj i źródło niebezpieczeństwa!

Następstwa lub informacje.

#### Teksty ostrzegawcze

- Niebezpieczeństwo!
- Nieprzestrzeganie prowadzi do śmierci lub poważnych obrażeń!
- Ostrzeżenie!
- Nieprzestrzeganie może prowadzić do (ciężkich) obrażeń!
- Przestroga!

Nieprzestrzeganie może prowadzić do powstania szkód materialnych, możliwe jest wystąpienie szkody całkowitej.

#### Notyfikacja!

Użyteczna notyfikacja dotycząca posługiwania się produktem

#### Wyróżnienia tekstu

- ✓ Warunek
- 1. Etap pracy/zestawienie
  - ⇒ Zalecenie/wskazówka
- Wynik

#### Symbole

W niniejszej instrukcji stosowane są następujące symbole:

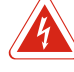

Niebezpieczeństwo związane z napięciem elektrycznym

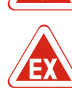

Niebezpieczeństwo związane z atmosferą wybuchową

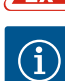

Przydatna notyfikacja

#### 2.2 Kwalifikacje personelu

Personel musi:

- Być zaznajomiony z obowiązującymi lokalnie przepisami BHP.
- Przeczytać instrukcję montażu i obsługi i zrozumieć jej treść.

Personel musi posiadać następujące kwalifikacje:

- Prace elektryczne: Prace elektryczne mogą być wykonywane wyłącznie przez wykwalifikowanych elektryków.
- Montaż/demontaż: Personel musi zostać przeszkolony w zakresie posługiwania się niezbędnymi narzędziami oraz wymaganymi materiałami do mocowania w odniesieniu do aktualnego rodzaju podłoża.
- Obsługa/sterowanie: Obsługa musi być przeszkolona w zakresie sposobu działania całego systemu.

#### Definicja "wykwalifikowanego elektryka"

Wykwalifikowany elektryk to osoba dysponująca odpowiednim wykształceniem specjalistycznym, wiedzą i doświadczeniem, potrafiąca rozpoznawać zagrożenia związane z energią elektryczną i ich unikać.

| 2.3 | Prace elektryczne                                  | <ul> <li>Prace elektryczne powinny być zawsze wykonane przez wykwalifikowanego elektryka.</li> <li>Przed podjęciem jakichkolwiek prac odłączyć produkt od sieci i zabezpieczyć przed po-<br/>nownym włączeniem.</li> <li>Przyłącze elektryczne należy wykonać według lokalnych przepisów.</li> <li>Należy stosować się do wytycznych lokalnego zakładu energetycznego.</li> <li>Produkt musi być uziemiony.</li> <li>Należy stosować się do danych technicznych.</li> <li>Uszkodzone kable zasilające należy wymienić natychmiast.</li> </ul>                                                                                                    |
|-----|----------------------------------------------------|----------------------------------------------------------------------------------------------------|
| 2.4 | Urządzenia kontrolne                               | Bezpiecznik                                                                                                    |
|     |                                                    | Rozmiar i charakterystyka przełączania bezpiecznika muszą być określone na podstawie<br>wartości prądu znamionowego podłączonego odbiornika. Należy przestrzegać miejsco-<br>wych przepisów.                                                                                                    |
| 2.5 | Prace związane z montażem/de-<br>montażem          | <ul> <li>Należy przestrzegać obowiązujących w miejscu zastosowania urządzenia praw oraz przepisów związanych z bezpieczeństwem pracy i zapobieganiem wypadkom.</li> <li>Należy odłączyć produkt od sieci i zabezpieczyć przed ponownym włączeniem.</li> <li>Należy użyć właściwych materiałów do mocowania w zależności od podłoża.</li> <li>Produkt nie jest wodoszczelny. Należy wybrać właściwy rodzaj instalacji!</li> <li>Podczas montażu nie należy deformować korpusu. Możliwe jest rozszczelnienie uszczelnienia i naruszenie podanego stopnia ochrony IP.</li> <li>Produkt nie nadaje się do montażu w atmosferze wybuchowej.</li> </ul>                                                                                                    |
| 2.6 | Podczas pracy                                      | <ul> <li>Produkt nie jest wodoszczelny. Zachować stopień ochrony: IP54</li> <li>Temperatura otoczenia: 0 40 °C.</li> <li>Maksymalna wilgotność powietrza: 90 %, bez skraplania.</li> <li>Nie należy otwierać urządzenia sterującego.</li> <li>Operator ma obowiązek niezwłocznie zgłaszać każdą usterkę swojemu przełożonemu.</li> <li>Uszkodzenie produktu lub kabla zasilającego wymaga natychmiastowego wyłączenia produktu.</li> </ul>                                                                                                    |
| 2.7 | Prace konserwacyjne                                | <ul> <li>Nie stosować agresywnych lub ściernych środków czyszczących.</li> <li>Produkt nie jest wodoszczelny. Nie zanurzać w cieczach.</li> <li>Przeprowadzać wyłącznie prace konserwacyjne opisane w niniejszej instrukcji montażu i obsługi.</li> <li>Do konserwacji i naprawy należy stosować wyłącznie oryginalne części producenta. Korzystanie z części innych niż oryginalne zwalnia producenta z jakiejkolwiek odpowiedzialności.</li> </ul>                                                                                                    |
| 2.8 | Obowiązki użytkownika                              | <ul> <li>Zapewnienie personelowi dostępu do instrukcji montażu i obsługi w jego języku.</li> <li>Upewnienie się co do kwestii wykształcenia personelu w kontekście wykonywanych prac.</li> <li>Utrzymywanie znaków bezpieczeństwa oraz tabliczek informacyjnych znajdujących się na produkcie w czytelnym stanie.</li> <li>Zapoznanie personelu z funkcją urządzenia.</li> <li>Wyeliminowanie zagrożenia związanego z prądem elektrycznym.</li> <li>Ustalenie organizacji pracy personelu w celu jej bezpiecznego przebiegu.</li> <li>Praca z produktem jest zabroniona dla dzieci i osób poniżej 16 roku życia lub dla osób o ograniczonych zdolnościach fizycznych, sensorycznych lub psychicznych! Osoby poniżej 18 roku życia muszą być nadzorowane przez specjalistę!</li> </ul> |
| 3   | Zakres zastosowania zgodne-<br>go z przeznaczeniem | Urządzenie sterujące służy do sterowania maks. trzema pompami, w zależności od ci-<br>śnienia:<br>• Control EC-Booster: nieregulowane pompy o stałej prędkości obrotowej<br>• Control ECe-Booster: elektronicznie regulowane pompy o zmiennej prędkości obroto-<br>wej<br>Rejestracja sygnałów odbywa się za pośrednictwem czujnika ciśnienia.<br>Użytkowanie zgodne z przeznaczeniem to także przestrzeganie zaleceń niniejszej in-                                                                                                    |
|     |                                                    | strukcji. Każdy inny rodzaj użytkowania uznawany jest za niezgodny z przeznaczeniem.                                                                                                    |

#### 4 Opis produktu

#### 4.1 Budowa

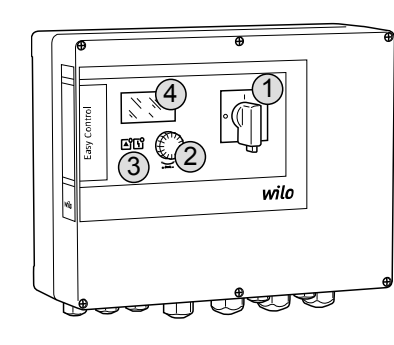

#### Fig. 1: Element przedni urządzenia sterującego

#### 4.2 Sposób działania

1Wyłącznik główny2Pokrętło3Wskaźniki LED4Wyświetlacz LCD

Przedni element urządzenia sterującego składa się z następujących podstawowych elementów:

- Wyłącznik główny do włączania/wyłączania urządzenia sterującego
- Pokrętło do wyboru menu i wprowadzania parametrów
- Diody do wskazywania aktualnego stanu roboczego
- Wyświetlacz LCD do wyświetlania aktualnych danych roboczych oraz poszczególnych punktów menu

W zależności od rzeczywistego ciśnienia urządzenia następuje automatyczne włączanie i wyłączanie pomp. Regulacja ciśnienia w przypadku Control EC-Booster odbywa się za pomocą regulatora dwupunktowego, w przypadku Control ECe-Booster za pomocą kontrolera PID. Po osiągnięciu poziomu pracy na sucho generowany jest sygnał optyczny oraz następuje wymuszone wyłączenie wszystkich pomp. Usterki są zapisywane w pamięci błędów.

Aktualne dane i stany robocze są wskazywane na wyświetlaczu LCD i za pomocą diod. Do obsługi i wprowadzania parametrów roboczych służy pokrętło.

#### 4.3 Dane techniczne

| Data produkcji*                                | patrz tabliczka znamionowa                                                                     |
|------------------------------------------------|------------------------------------------------------------------------------------------------|
| Przyłącze sieciowe                             | patrz tabliczka znamionowa                                                                     |
| Częstotliwość prądu                            | 50/60 Hz                                                                                       |
| Max. pobór energii elektrycznej przez<br>pompę | patrz oznaczenie typu                                                                          |
| Max. moc znamionowa pompy                      | patrz tabliczka znamionowa                                                                     |
| Sposób załączania pompy                        | patrz oznaczenie typu                                                                          |
| Temperatura otoczenia/pracy                    | 0 40 °C                                                                                        |
| Temperatury składowania                        | -30 °C +60°C                                                                                   |
| Maks. względna wilgotność powietrza            | 90 %, bez skraplania                                                                           |
| Stopień ochrony                                | IP54                                                                                           |
| Bezpieczeństwo elektryczne                     | Stopień zanieczyszczenia II                                                                    |
| Napięcie sterujące                             | patrz tabliczka znamionowa                                                                     |
| Materiał korpusu                               | Poliwęglan, odporny na działanie promieni<br>UV lub blacha stalowa, lakierowana prosz-<br>kowo |

\*Podanie daty producenta według ISO 8601: JJJWww

- JJJJ = rok
- W = Skrót oznaczający tydzień
- ww = wskazanie tygodnia kalendarzowego

4.4 Wejścia i wyjścia

# Wejścia

- Wejście analogowe:
- 1x pasywny czujnik ciśnienia 4–20 mA
- Wejścia cyfrowe:
  - 1x wyłącznik pływakowy/przełącznik ciśnieniowy do rejestracji suchobiegu/zbyt niskiego poziomu wody
  - 1x Extern OFF:do zdalnego wyłączania wszystkich pomp
- Monitorowanie pompy:
  - Control EC-Booster: 1x wejście/pompa do termicznej kontroli uzwojenia za pomocą bimetalowego czujnika temperatury

NOTYFIKACJA! Nie jest możliwe podłączanie przetworników PTC i Pt100!

 Control ECe-Booster: 1x wejście/pompa do informowania o zakłóceniach przetwornicy częstotliwości

# Wyjścia

- Styki bezpotencjałowe:
  - 1x styk przełączny do zbiorczej sygnalizacji awarii
  - 1x styk przełączny do zbiorczej sygnalizacji pracy
  - 1x styk rozwierny dla każdej pompy do indywidualnej sygnalizacji awarii
  - 1x styk zwierny dla każdej pompy do indywidualnej sygnalizacji pracy
- Wyjścia do sterowania pompami:
  - Control ECe-Booster: 1x analogowe wyjście na pompę 0–10 V do wyświetlania wartości rzeczywistej prędkości obrotowej

#### 4.5 Oznaczenie typu

# Przykład: Wilo-Control ECe-B 2x12A-T34-DOL-WM

| ECe | Wersja sterownika Easy Control:<br>– EC = Urządzenie sterujące do pomp ze stałą prędkością obrotową<br>– ECe = Sterownik do elektronicznie regulowanych pomp ze zmienną<br>prędkością obrotową |
|-----|----------------------------------------------------------------------------------------------------|
| В   | Urządzenie sterujące systemu do podnoszenia ciśnienia                                                                                                    |
| 2x  | Max. liczba podłączanych pomp                                                                                                    |
| 12A | Max. prąd znamionowy w amperach na jedną pompę                                                                                                    |
| т   | Przyłącze sieciowe:<br>M = prąd zmienny (1~)<br>T = prąd trójfazowy (3~)                                                                                                    |
| 34  | Napięcie znamionowe:<br>- 2 = 220-230 V<br>- 34 = 380-400 V                                                                                                    |
| DOL | Sposób załączania pomp:<br>– DOL = bezpośrednio;<br>– SD = gwiazda-trójkąt                                                                                                    |
| WM  | Montaż naścienny                                                                                                    |

#### 4.6 Zakres dostawy

# Control EC-Booster

- Urządzenie sterujące
- Instrukcja montażu i obsługi

#### Control ECe-Booster

- Urządzenie sterujące
- Instrukcja montażu i obsługi
- Schemat połączeń

#### 4.7 Wyposażenie dodatkowe

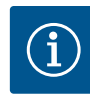

#### NOTYFIKACJA

#### Ewentualne wyposażenie dodatkowe jest zamontowane

Czujnik ciśnienia 4 – 20 mA do sterowania systemowego

Jeżeli system do podnoszenia ciśnienia zawiera urządzenie sterujące, wyposażenie dodatkowe jest również zabudowane. Dalsze informacje zawarto w potwierdzeniu zlecenia.

Wyłącznik pływakowy / przełącznik ciśnieniowy do zabezpieczenia przed suchobiegiem

# 5 Transport i magazynowanie

5.1 Dostawa

Po otrzymaniu przesyłki należy niezwłocznie sprawdzić jej stan (uszkodzenia, kompletność). W razie występowania wad poinformować o nich przedsiębiorstwo transportowe lub producenta. Roszczenia z tytułu wad, zgłoszone po tym terminie nie będą uznawane.

#### 5.2 Transport

- Czyszczenie urządzenia sterującego.
- Otwory w obudowie należy zabezpieczyć z zachowaniem wodoszczelności.
- Opakowanie winno być odporne na uderzenia i wodoszczelne.
   Przemoczone opakowania należy wymienić natychmiast!

|       |                                                                           | PRZESTROGA                                                                                                    |
|-------|---------------------------------------------------------------------------|----------------------------------------------------------------------------------------------------|
|       |                                                                           | <b>Wilgotne opakowanie może się rozerwać!</b><br>Produkt pozbawiony ochrony może spaść na ziemię i ulec zniszczeniu. Zawilgocone<br>opakowania należy ostrożnie podnosić i natychmiast wymienić!                                                                                                    |
| 5.3   | Magazynowanie                                                             | <ul> <li>Opakowanie urządzenia sterującego powinno być pyło- i wodoszczelne.</li> <li>Temperatura składowania: -30 °C +60°C max. względna wilgotność powietrza: 90 %, bez skraplania.</li> </ul>                                                                                                    |
|       |                                                                           | <ul> <li>Zalecane jest składowanie w miejscu, które jest chronione przed mrozem, w temperatu-<br/>rze wynoszącej od 10 do 25 °C przy względnej wilgotności powietrza wynoszącej od 40<br/>do 50 %.</li> </ul>                                                                                                    |
|       |                                                                           | <ul> <li>Należy zapobiegać powstawaniu kondensatu!</li> <li>W celu zapobiegania wody do korpusu należy zabezpieczyć wszystkie otwarte dławiki<br/>przewodu</li> </ul>                                                                                                    |
|       |                                                                           | <ul> <li>Zamontowane przewody należy zabezpieczyć przed zgięciem, uszkodzeniami i przedo-<br/>staniem się wilgoci.</li> </ul>                                                                                                    |
|       |                                                                           | <ul> <li>W celu uniknięcia uszkodzenia należy chronić urządzenie sterujące przed bezpośrednim<br/>promieniowaniem słonecznym oraz wysoką temperaturą.</li> <li>Po zakończeniu przechowywania należy oczyścić urządzenie sterujące.</li> </ul>                                                                                                    |
|       |                                                                           | <ul> <li>W razie wniknięcia wody lub powstania kondensatu należy sprawdzić wszystkie ele-<br/>menty elektroniczne w celu potwierdzenia prawidłowego funkcjonowania. W tym celu<br/>należy skontaktować się z serwisem technicznym!</li> </ul>                                                                                                    |
| 6     | Montaż                                                                    | <ul> <li>Sprawdzić urządzenie sterujące w celu wykluczenia uszkodzeń transportowych. Nie na-<br/>leży instalować uszkodzonych urządzeń sterujących!</li> <li>Podczas projektowania i eksploatacji zabezpieczeń elektronicznych należy stosować się<br/>do lokalnych przepisów.</li> </ul>                                                                                                    |
| 6.1   | Kwalifikacje personelu                                                    | <ul> <li>Prace elektryczne: Prace elektryczne mogą być wykonywane wyłącznie przez wykwali-<br/>fikowanych elektryków.</li> <li>Montaż/demontaż: Personel musi zostać przeszkolony w zakresie posługiwania się nie-<br/>zbędnymi narzędziami oraz wymaganymi materiałami do mocowania w odniesieniu do<br/>aktualnego rodzaju podłoża.</li> </ul>                                                                                                    |
| 6.2   | Rodzaje montażu                                                           | <ul> <li>Montaż bezpośrednio do systemu do podnoszenia ciśnienia<br/>Urządzenie sterujące jest fabrycznie zamontowane do systemu do podnoszenia ciśnie-<br/>nia.</li> </ul>                                                                                                    |
|       |                                                                           | <ul> <li>Montaż naścienny</li> <li>W razie konieczności osobnego montażu urządzenia sterującego na ścianie należy po-<br/>stępować według rozdziału "Montaż".</li> </ul>                                                                                                    |
| 6.3   | Obowiązki użytkownika                                                     | <ul> <li>Miejsce instalacji jest suche, czyste i pozbawione zapachów.</li> <li>Miejsce instalacji jest zabezpieczone przed zalaniem.</li> <li>Należy unikać bezpośredniego nasłoneczniania urządzenia sterującego.</li> </ul>                                                                                                    |
| 6.4   | Montaż                                                                    | <ul> <li>Kabel zasilający i niezbędne wyposażenie dodatkowe udostępnia użytkownik.</li> <li>Podczas układania kabli należy dopilnować, aby nie doszło do uszkodzenia kabla przez rozciągnięcie, załamanie lub zgniecenie.</li> </ul>                                                                                                    |
|       |                                                                           | <ul> <li>Sprawdzić przekrój i długość kabla dla wybranego sposobu ułożenia.</li> <li>Zabezpieczyć nieużywane dławiki przewodu</li> </ul>                                                                                                    |
|       |                                                                           | <ul> <li>Należy przestrzegać następujących warunków otoczenia:</li> </ul>                                                                                                    |
|       |                                                                           | – Temperatura otoczenia/pracy: 0 40 °C<br>– Względna wilgotność powietrza: 40 50 %<br>– Maks. względna wilgotność powietrza: 90 %, bez skraplania                                                                                                    |
| 6.4.1 | Podstawowe wskazówki dotyczą-<br>ce mocowania urządzenia sterują-<br>cego | <ul> <li>Urządzenie sterujące może być montowane na różnych podłożach (ściana z betonu, szyna montażowa itd.). Dlatego Użytkownik powinien zapewnić materiały do mocowania odpowiednie do określonego podłoża i stosować się do poniższych zasad:</li> <li>W celu uniknięcia pęknięć budynku i kruszenia się materiałów budowlanych należy zachować właściwy odstęp od krawędzi budynku.</li> <li>Głębokość odwiertu zależy od długości śruby. Przygotować odwiert głębszy o około 5 mm niż długość śruby.</li> <li>Pył powstający podczas wiercenia ma negatywny wpływ na siłe trzymania. Zawsze</li> </ul> |
|       |                                                                           | przedmuchiwać lub odsysać pył z odwiertu.                                                                                                    |

pl

Podczas instalacji nie należy uszkodzić korpusu.

6.4.2 Instalacja sterownika

Mocowanie urządzenia sterującego na ścianie wykonuje się przy użyciu czterech śrub i kołków:

- Maks. średnica śruby:
  - Korpus z tworzywa sztucznego: 4 mm (Control EC 2), 6 mm (Control EC 3)
     Obudowa ze stali: 8 mm
- Max. średnica łba śruby:
  - Korpus z tworzywa sztucznego: 7 mm (Control EC 2), 11 mm (Control EC 3)
  - ✓ Urządzenie sterujące jest odłączone od sieci i nie znajduje się pod napięciem.
  - 1. Odkręcić śruby pokrywy i otworzyć pokrywę boczną / drzwi szafy sterowniczej.
  - Ułożyć i zamocować urządzenie sterujące na miejscu instalacji i zaznaczyć miejsca wiercenia otworów.
  - Otwory do zamocowania wykonać według danych materiałów do mocowania i oczyścić je.
  - 4. Dolną część zamocować na ścianie za pomocą materiałów do mocowania. Sprawdzić dolną część w celu wykluczenia deformacji! Aby możliwe było dokładne zamknięcie pokrywy korpusu, należy ponownie ustawić zdeformowany korpus (np. podłożyć podkładkę wyrównawczą).NOTYFIKACJA! Niedokładne zamknięcie pokrywy powoduje pogorszenie stopnia ochrony!
  - 5. Zamknąć pokrywę / drzwi szafy sterowniczej i zamocować je śrubami.
  - Instalacja urządzenia sterującego jest wykonana. Teraz należy podłączyć sieć, pompę i nadajnik sygnału.

#### 6.5 Podłączenie elektryczne

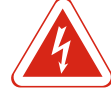

#### NIEBEZPIECZEŃSTWO

#### Zagrożenie życia związane z prądem elektrycznym!

Niewłaściwe zachowanie podczas przeprowadzania prac elektrycznych prowadzi do śmierci z powodu porażenia prądem elektrycznym! Prace elektryczne przeprowadzać może wyłącznie wykwalifikowany elektryk z uwzględnieniem miejscowych przepisów.

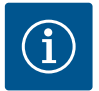

# NOTYFIKACJA

- W zależności od impedancji systemu i max. liczby łączeń podłączonych odbiorników na godzinę mogą wystąpić wahania i/lub spadki napięcia.
- W przypadku stosowania ekranowanych przewodów jedną stronę ekranu należy założyć na szynę uziemiającą w urządzeniu sterującym!
- Wykonanie podłączenia należy zlecić wykwalifikowanemu Elektrykowi!
- Należy przestrzegać instrukcji montażu i obsługi podłączonych pomp i nadajników sygnałów.
- Natężenie prądu i przyłącze sieciowe muszą być zgodne z danymi na tabliczce znamionowej.
- Zabezpieczenie po stronie sieci wykonać według lokalnych przepisów.
- W razie użycia bezpieczników należy wybrać charakterystykę przełączania stosownie do podłączonej pompy.
- W razie instalacji wyłączników różnicowoprądowych (RCD, Typ A, prąd sinusoidalny) należy stosować się do lokalnych wytycznych.
- Ułożenie kabli zasilających według lokalnych przepisów.
- Podczas układania nie należy uszkodzić kabli zasilających.
- Należy uziemić urządzenie sterujące i wszelkie odbiorniki elektryczne.

6.5.1 Przegląd elementów instalacyjnych: Wilo-Control EC-Booster

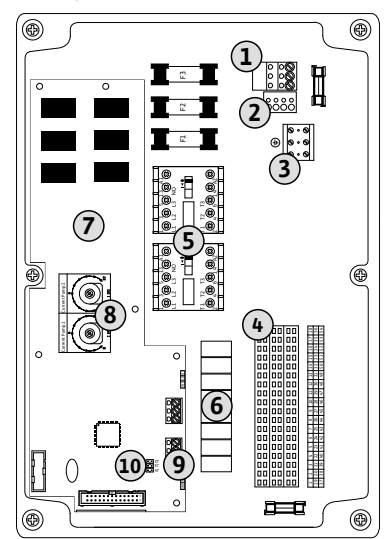

| 1  | Listwa zaciskowa: Przyłącze sieciowe             |
|----|--------------------------------------------------|
| 2  | Nastawienie napięcia zasilania                   |
| 3  | Listwa zaciskowa: Uziemienie (PE)                |
| 4  | Listwa zaciskowa: Sterowanie/system czujników    |
| 5  | Zestawy styczników                               |
| 6  | Przekaźnik wyjściowy                             |
| 7  | Moduł sterujący                                  |
| 8  | Potencjometr do monitorowania silnika            |
| 9  | ModBus RTU: Interfejs RS485                      |
| 10 | ModBus RTU: Zworka do terminowania / polaryzacji |

Fig. 2: Control EC-B 2...

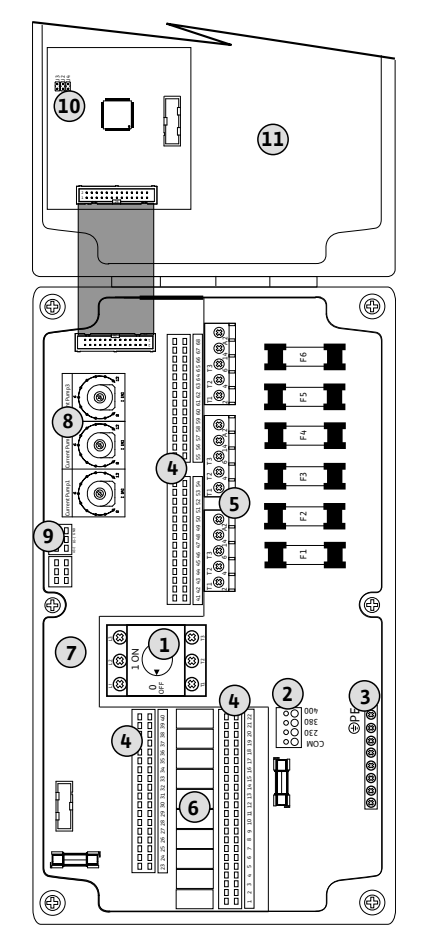

Fig. 3: Control EC-B 3...

| 1  | Wyłącznik główny/przyłącze sieciowe              |
|----|--------------------------------------------------|
| 2  | Nastawienie napięcia zasilania                   |
| 3  | Listwa zaciskowa: Uziemienie (PE)                |
| 4  | Listwa zaciskowa: Sterowanie/system czujników    |
| 5  | Zestawy styczników                               |
| 6  | Przekaźnik wyjściowy                             |
| 7  | Moduł sterujący                                  |
| 8  | Potencjometr do monitorowania silnika            |
| 9  | ModBus RTU: Interfejs RS485                      |
| 10 | ModBus RTU: Zworka do terminowania / polaryzacji |
| 11 | Pokrywa korpusu                                  |

1

3

4

5

6

7

9

10

# 6.5.2 Przegląd elementów instalacyjnych: Wilo-Control ECe-Booster

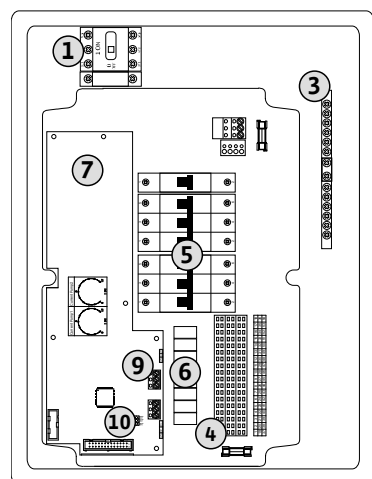

| Wyłącznik główny/przyłącze sieciowe              |
|--------------------------------------------------|
| Listwa zaciskowa: Uziemienie (PE)                |
| Listwa zaciskowa: Sterowanie/system czujników    |
| Bezpiecznik                                      |
| Przekaźnik wyjściowy                             |
| Moduł sterujący                                  |
| ModBus RTU: Interfejs RS485                      |
| ModBus RTU: Zworka do terminowania / polaryzacji |
|                                                  |

Wyłącznik główny/przyłącze sieciowe

Listwa zaciskowa: Sterowanie/system czujników

ModBus RTU: Zworka do terminowania / polaryzacji

Listwa zaciskowa: Uziemienie (PE)

Fig. 4: Control ECe-B 2...

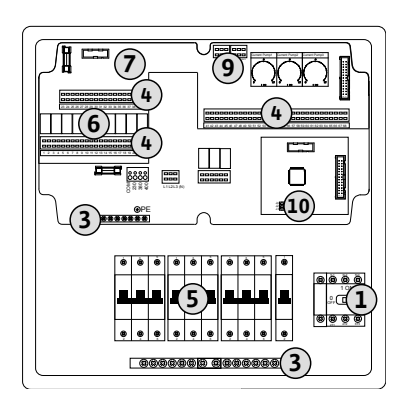

Fig. 5: Control ECe-B 3...

6.5.3 Przyłącze sieciowe urządzenia sterującego: Control EC-Booster

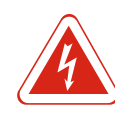

# NIEBEZPIECZEŃSTWO

Bezpiecznik

Moduł sterujący

Przekaźnik wyjściowy

ModBus RTU: Interfejs RS485

# Zagrożenie życia związane z prądem elektrycznym przy wyłączonym wyłączniku głównym!

Zacisk wyboru napięcia znajduje się pod napięciem również w przypadku wyłączenia wyłącznika głównego. Istnieje ryzyko śmiertelnego porażenia! Dokonać wyboru napięcia przed podłączeniem do sieci elektrycznej.

# PRZESTROGA

# Szkody materialne wynikające z nieprawidłowego ustawienia napięcia sieci!

Możliwe jest użytkowanie urządzenia sterującego w warunkach różnych wartości napięcia sieci. Napięcie zostało fabrycznie ustawione na 400 V. W przypadku innego napięcia sieciowego należy przełączyć mostek kablowy przed podłączeniem. Złe ustawienie wartości napięcia sieci spowoduje zniszczenie sterownika!

Ułożone na miejscu kable zasilające należy wprowadzić przez dławiki przewodu i odpowiednio zamocować. Żyły podłączyć do listwy zaciskowej zgodnie ze schematem połączeń. 1

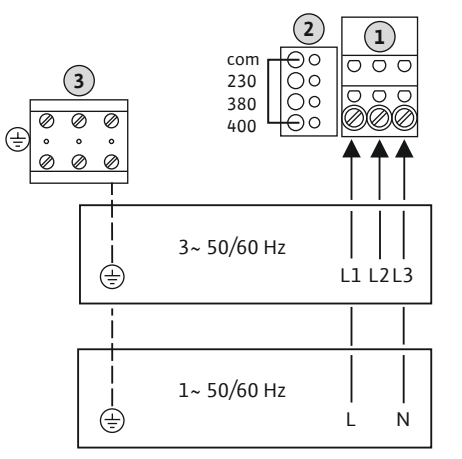

Fig. 6: Przyłącze sieciowe Wilo-Control EC-B 1.../EC-B 2...

2 Nastawienie napięcia zasilania 3 Listwa zaciskowa: Uziemienie (PE)

Listwa zaciskowa: Przyłącze sieciowe

Przyłącze sieciowe 1~230 V:

- Przewód: 3-żyłowy
- Żyła: L, N, PE
- Nastawienie napięcia zasilania: Mostek 230/COM

Przyłącze sieciowe 3~230 V:

- Przewód: 4-żyłowy
- Żvła: L1. L2. L3. PE
- Nastawienie napięcia zasilania: Mostek 230/COM
- Przyłącze sieciowe 3~380 V:
- Przewód: 4-żyłowy
- Żyła: L1, L2, L3, PE
- Nastawienie napięcia zasilania: Mostek 380/COM
- Przyłącze sieciowe 3~400 V:
- Przewód: 4-żyłowy
- Żyła: L1, L2, L3, PE
- Nastawienie napięcia zasilania: Mostek 400/COM (ustawienie fabryczne)

Ułożone na miejscu kable zasilające należy wprowadzić przez dławiki przewodu i odpowiednio zamocować. Należy podłączyć żyły do wyłącznika głównego zgodnie ze schematem połączeń.

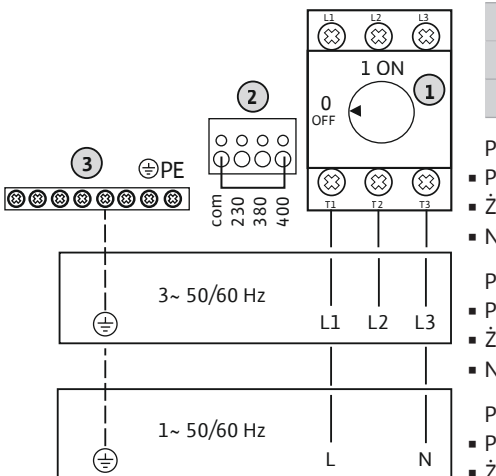

Fig. 7: Przyłącze sieciowe Wilo-Control EC-B 3...

#### 6.5.4 Przyłącze sieciowe urządzenia sterującego: Control ECe-Booster

| 1                                            | Wyłącznik główny                                                                              |  |
|----------------------------------------------|-----------------------------------------------------------------------------------------------|--|
| 2                                            | Nastawienie napięcia zasilania                                                                |  |
| 3                                            | Listwa zaciskowa: Uziemienie (PE)                                                             |  |
| rzyłącze<br>rzewód:<br>yła: L, N<br>lastawie | e sieciowe <b>1~230 V</b> :<br>: 3-żyłowy<br>I, PE<br>enie napięcia zasilania: Mostek 230/COM |  |
| rzyłącze<br>rzewód:                          | rzyłącze sieciowe <b>3~230 V</b> :<br>rzewód: 4-żyłowy                                        |  |

Żyła: L1, L2, L3, PE

P

ż

D

Nastawienie napięcia zasilania: Mostek 230/COM

Przyłącze sieciowe 3~380 V:

- Przewód: 4-żyłowy
- Żyła: L1, L2, L3, PE
- Nastawienie napięcia zasilania: Mostek 380/COM
- Przyłącze sieciowe 3~400 V:
- Przewód: 4-żyłowy
- Żyła: L1, L2, L3, PE
- Nastawienie napięcia zasilania: Mostek 400/COM (ustawienie fabryczne)

# PRZESTROGA

# Szkody materialne wynikające z nieprawidłowego ustawienia napięcia zasilania!

Możliwe jest użytkowanie urządzenia sterującego w warunkach różnych wartości napięcia zasilania. Napięcie sterujące powinno zawsze wynosić 230 V. Dlatego mostek kablowy jest fabrycznie ustawiony na prawidłowe napięcie zasilania. Zakazuje się jakichkolwiek zmian mostka kablowego!! Złe ustawienie wartości napięcia zasilania spowoduje zniszczenie sterowania!

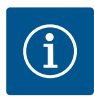

# **NOTYFIKACJA**

# Wymagany przewód neutralny

Dla prawidłowej funkcji sterownika wymagany jest przewód zerowy przy przyłączu sieciowym.

Ułożone na miejscu kable zasilające należy wprowadzić przez dławiki przewodu i odpowiednio zamocować. Należy podłączyć żyły do wyłącznika głównego zgodnie ze schematem połączeń.

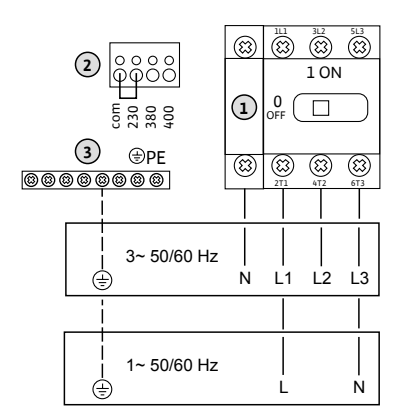

1Wyłącznik główny2Nastawienie napięcia zasilania3Listwa zaciskowa: Uziemienie (PE)

Przyłącze sieciowe **1~230 V**:

- Przewód: 3-żyłowy
- Żyła: L, N, PE
- Nastawienie napięcia zasilania: Mostek 230/COM
- Przyłącze sieciowe 3~380 V:
- Przewód: 5-żyłowy
- Żyła: L1, L2, L3, N, PE
- Nastawienie napięcia zasilania: Mostek 230/COM

Przyłącze sieciowe 3~400 V:

- Przewód: 5-żyłowy
- Żyła: L1, L2, L3, N, PE
- Nastawienie napięcia zasilania: Mostek 230/COM
- 6.5.5 Przyłącze sieciowe: Pompa działa ze stałą prędkością obrotową

Fig. 8: Przyłącze sieciowe Wilo-Control ECe-

В...

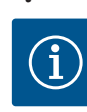

# NOTYFIKACJA

3 5

# Pole wirujące – przyłącze sieci i pompy

Pole wirujące napięcia zasilania jest doprowadzane bezpośrednio do przyłącza pompy. Należy sprawdzić pole wirujące podłączonych pomp (obroty w prawą lub w lewą stronę)! Należy przestrzegać instrukcji montażu i obsługi pomp.

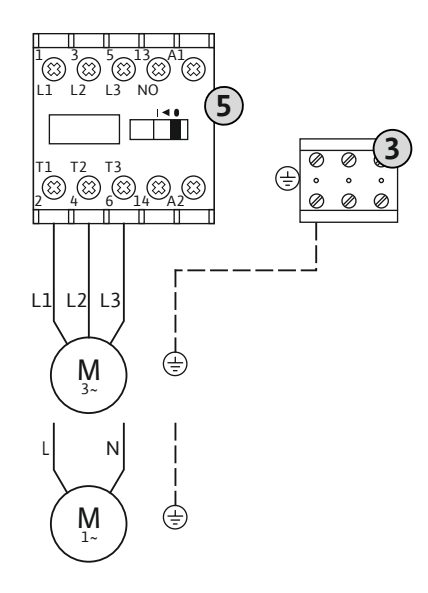

| Listwa zaciskowa: Uziemienie (PE) |
|-----------------------------------|
| Stycznik                          |

Ułożone na miejscu kable zasilające należy wprowadzić przez dławiki przewodu i odpowiednio zamocować. Podłączyć żyły do stycznika zgodnie ze schematem połączeń.

Fig. 9: Podłączanie pompy

#### 6.5.5.1 Ustawianie zabezpieczenia silnika

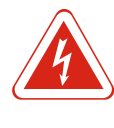

# NIEBEZPIECZEŃSTWO

Zagrożenie życia związane z prądem elektrycznym!

Podczas prac na otwartym urządzeniu sterującym istnieje zagrożenie życia! Elementy znajdują się pod napięciem! Prace powinny być zawsze przeprowadzone przez wykwalifikowanego elektryka.

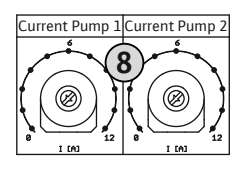

Fig. 10: Ustawianie zabezpieczenia silnika

6.5.6 Przyłącze sieciowe: Pompa o zmiennej prędkości obrotowej (elektronicznie regulowane pompy)

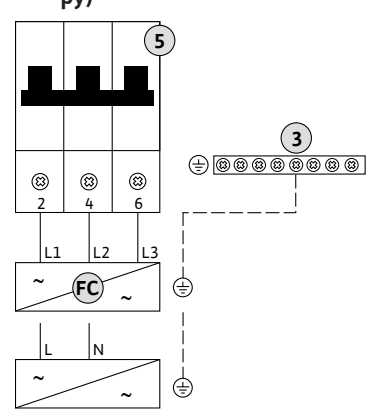

Fig. 11: Podłączanie pompy

6.5.7 Podłączenie termicznej kontroli silnika

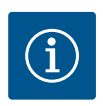

#### **NOTYFIKACJA**

Nie podłączać napięcia obcego!

Podłączenie napięcia obcego spowoduje zniszczenie podzespołu.

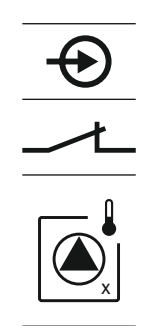

Fig. 12: Symbol – Przegląd przyłączy

#### 6.5.8 Przyłącze komunikatu alarmowego przetwornicy częstotliwości

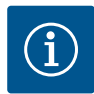

#### 8 Potencjometr do monitorowania silnika

Po podłączeniu pomp ustawić dopuszczalny prąd znamionowy na potencjometrze:

- W przypadku pełnego obciążenia ustawić prąd znamionowy według tabliczki znamionowej.
- Przy eksploatacji w trybie obciążenia częściowego zaleca się ustawienie prądu znamionowego na wartość o 5% wyższą od prądu zmierzonego w punkcie pracy.

Dokładne ustawienie monitorowania prądu silnika możliwe jest podczas rozruchu. Tutaj możliwe jest pokazanie następujących wartości za pomocą menu:

- Aktualny pomiar prądu roboczego pompy (menu 4.29–4.31)
- Ustawiony prąd znamionowy do monitorowania silnika (menu 4.25–4.27)

| 3  | Listwa zaciskowa: Uziemienie (PE) |
|----|-----------------------------------|
| 5  | Bezpiecznik                       |
| FC | Przetwornica częstotliwości       |

Ułożone na miejscu kable zasilające należy wprowadzić przez dławiki przewodu i odpowiednio zamocować. Należy podłączyć żyły do bezpiecznika zgodnie ze schematem połączeń.

# Control EC-B!

NOTYFIKACJA! Podłączenie jest możliwe wyłącznie do urządzenia sterującego Wilo-

Do każdej pompy można podłączyć termiczną kontrolę silnika za pomocą czujnika bimetalowego. Nie podłączać czujników PTC i Pt100!

Ułożone na miejscu kable zasilające należy wprowadzić przez dławiki przewodu i odpowiednio zamocować. Żyły podłączyć do listwy zaciskowej zgodnie ze schematem połączeń. Numer zacisku widoczny jest na przeglądzie przyłącza na pokrywie. Symbol "x" wskazuje na określoną pompę:

- 1 = pompa 1
- 2 = pompa 2
- 3 = pompa 3

NOTYFIKACJA! Podłączenie jest możliwe wyłącznie do urządzenia sterującego Wilo-Control ECe-B!

# **NOTYFIKACJA**

Nie podłączać napięcia obcego!

Podłączenie napięcia obcego spowoduje zniszczenie podzespołu.

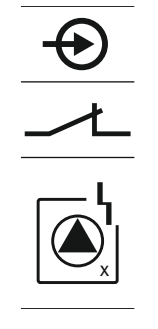

Do każdej pompy można podłączyć zewnętrzne monitorowanie błędów przetwornicy częstotliwości. Wyjście przetwornicy częstotliwości powinno pracować jako styk rozwierny!

Ułożone na miejscu kable zasilające należy wprowadzić przez dławiki przewodu i odpowiednio zamocować. Żyły podłączyć do listwy zaciskowej zgodnie ze schematem połączeń. **Numer zacisku widoczny jest na przeglądzie przyłącza na pokrywie.** Symbol "x" wskazuje na określoną pompę:

- 1 = pompa 1
- 2 = pompa 2
- 3 = pompa 3

*Fig. 13:* Symbol – Przegląd przyłączy

#### 6.5.9 Przyłącze czujnika ciśnienia

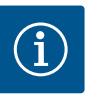

#### NOTYFIKACJA

#### Nie podłączać napięcia obcego!

Podłączenie napięcia obcego spowoduje zniszczenie podzespołu.

Za rejestrację ciśnienia odpowiada analogowy czujnik ciśnienia 4–20 mA.

Ułożone na miejscu kable zasilające należy wprowadzić przez dławiki przewodu i odpowiednio zamocować. Żyły podłączyć do listwy zaciskowej zgodnie ze schematem połączeń. **Numer zacisku widoczny jest na przeglądzie przyłącza na pokrywie.** 

NOTYFIKACJA! Należy korzystać z ekranowanych kabli zasilających! Należy jednostronnie założyć ekranowanie!

NOTYFIKACJA! Należy dopilnować właściwego podłączenia biegunów czujnika ciśnienia! Nie podłączać aktywnych czujników ciśnienia.

4-20 m/ (In)

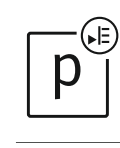

Fig. 14: Symbol – Przegląd przyłączy

6.5.10 Przyłącze zabezpieczenia przed suchobiegiem

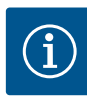

# NOTYFIKACJA

# Nie podłączać napięcia obcego!

Podłączenie napięcia obcego spowoduje zniszczenie podzespołu.

Możliwe jest monitorowanie poziomu suchobiegu (zabezpieczenia przed suchobiegiem) dodatkowo przez wyłącznik pływakowy lub przełącznik ciśnieniowy:

- Styk otwarty: Praca na sucho
- Styk zamknięty: brak pracy na sucho

Fabrycznie zaciski są wyposażone w mostek.

Ułożone na miejscu kable zasilające należy wprowadzić przez dławiki przewodu i odpowiednio zamocować. Zdjąć mostek i podłączyć żyły do listwy zaciskowej zgodnie ze schematem połączeń. Numer zacisku widoczny jest na przeglądzie przyłącza na pokrywie.

Fig. 15: Symbol - Przegląd przyłączy

6.5.11 Przyłącze "Extern OFF": Wyłączanie zdalne

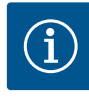

# NOTYFIKACJA

# Nie podłączać napięcia obcego!

Podłączenie napięcia obcego spowoduje zniszczenie podzespołu.

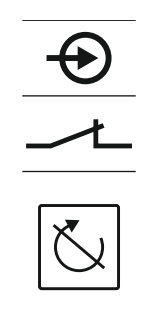

Fig. 16: Symbol – Przegląd przyłączy

#### 6.5.12 Przyłącze wartości zadanej prędkości obrotowej

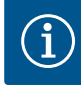

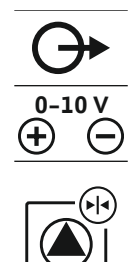

Fig. 17: Symbol – Przegląd przyłączy

#### 6.5.13 Przyłącze zbiorczej sygnalizacji pracy (SBM)

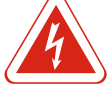

#### NIEBEZPIECZEŃSTWO

# Ryzyko śmiertelnego porażenia związane z prądem elektrycznym z zewnętrznego źródła!

Zasilanie prądem elektrycznym następuje z zewnętrznego źródła. Napięcie to występuje na zaciskach również po wyłączeniu wyłącznika głównego! Istnieje ryzyko śmiertelnego porażenia! Przed rozpoczęciem jakichkolwiek prac należy odłączyć źródło zasilania elektrycznego! Prace elektryczne przeprowadzać może wyłącznie wykwalifikowany elektryk z uwzględnieniem miejscowych przepisów.

Odrębne wyjście wydaje sygnalizację pracy (SBM) dla wszystkich pomp:

- Rodzaj styku: potencjałowy styk przełączny
- Obciążenie styków:
- Minimalnie: 12 V, 10 mA
- Maksymalnie: 250 V, 1 A

Ułożone na miejscu kable zasilające należy wprowadzić przez dławiki przewodu i odpowiednio zamocować. Żyły podłączyć do listwy zaciskowej zgodnie ze schematem połączeń. Numer zacisku widoczny jest na przeglądzie przyłącza na pokrywie.

| Γ | 1 |   |
|---|---|---|
| _ |   | _ |

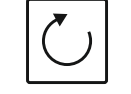

Fig. 18: Symbol – Przegląd przyłączy

Przy użyciu odrębnego przełącznika można zrealizować układ zdalnego wyłączania wszystkich pomp:

Styk zamkniety: Aktywacja pomp

Montaż

 Styk otwarty: Wszystkie pompy wyłączone – na wyświetlaczu widoczny symbol "Extern OFF".

Fabrycznie zaciski są wyposażone w mostek.

## NOTYFIKACJA! Wyłączanie zdalne ma charakter priorytetowy. Nastąpi wyłączenie wszystkich pomp, niezależnie od wartości zadanej ciśnienia. Tryb ręczny pracy pomp nie jest możliwy!

Ułożone na miejscu kable zasilające należy wprowadzić przez dławiki przewodu i odpowiednio zamocować. Zdjąć mostek i podłączyć żyły do listwy zaciskowej zgodnie ze schematem połączeń. Numer zacisku widoczny jest na przeglądzie przyłącza na pokrywie.

#### NOTYFIKACJA! Podłączenie jest możliwe wyłącznie do urządzenia sterującego Wilo-Control ECe-B!

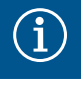

# NOTYFIKACJA Nie podłączać napięcia obcego!

Podłączenie napięcia obcego spowoduje zniszczenie podzespołu.

Dla każdej pompy następuje wydanie wartości zadanej prędkości obrotowej osobnym wyjściem. W tym celu na wyjściu nastąpi wydanie napięcia w zakresie 0-10 V.

Ułożone na miejscu kable zasilające należy wprowadzić przez dławiki przewodu i odpowiednio zamocować. Żyły podłączyć do listwy zaciskowej zgodnie ze schematem połączeń. Numer zacisku widoczny jest na przeglądzie przyłącza na pokrywie. Symbol "x" wskazuje na określoną pompę:

- 1 = pompa 1
- 2 = pompa 2
- 3 = pompa 3

NOTYFIKACJA! Należy korzystać z ekranowanych kabli zasilających! Należy obustronnie założyć ekranowanie!

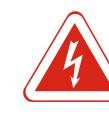

# NIEBEZPIECZEŃSTWO

# Ryzyko śmiertelnego porażenia związane z prądem elektrycznym z zewnętrznego źródła!

Zasilanie prądem elektrycznym następuje z zewnętrznego źródła. Napięcie to występuje na zaciskach również po wyłączeniu wyłącznika głównego! Istnieje ryzyko śmiertelnego porażenia! Przed rozpoczęciem jakichkolwiek prac należy odłączyć źródło zasilania elektrycznego! Prace elektryczne przeprowadzać może wyłącznie wykwalifikowany elektryk z uwzględnieniem miejscowych przepisów.

Odrębne wyjście wydaje sygnalizację awarii (SSM) dla wszystkich pomp:

- Rodzaj styku: potencjałowy styk przełączny
- Obciążenie styków:
  - Minimalnie: 12 V, 10 mA
  - Maksymalnie: 250 V, 1 A

Ułożone na miejscu kable zasilające należy wprowadzić przez dławiki przewodu i odpowiednio zamocować. Żyły podłączyć do listwy zaciskowej zgodnie ze schematem połączeń. **Numer zacisku widoczny jest na przeglądzie przyłącza na pokrywie.** 

Fig. 19: Symbol – Przegląd przyłączy

# 6.5.15 Przyłącze indywidualnej sygnalizacji pracy (EBM)

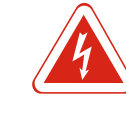

# NIEBEZPIECZEŃSTWO

# Ryzyko śmiertelnego porażenia związane z prądem elektrycznym z zewnętrznego źródła!

Zasilanie prądem elektrycznym następuje z zewnętrznego źródła. Napięcie to występuje na zaciskach również po wyłączeniu wyłącznika głównego! Istnieje ryzyko śmiertelnego porażenia! Przed rozpoczęciem jakichkolwiek prac należy odłączyć źródło zasilania elektrycznego! Prace elektryczne przeprowadzać może wyłącznie wykwalifikowany elektryk z uwzględnieniem miejscowych przepisów.

Odrębne wyjście wydaje sygnalizację pracy (EBM) dla pompy:

- Rodzaj styku: bezpotencjałowy styk zwierny
- Obciążenie styków:
- Minimalnie: 12 V, 10 mA
- Maksymalnie: 250 V, 1 A

Ułożone na miejscu kable zasilające należy wprowadzić przez dławiki przewodu i odpowiednio zamocować. Żyły podłączyć do listwy zaciskowej zgodnie ze schematem połączeń. **Numer zacisku widoczny jest na przeglądzie przyłącza na pokrywie.** Symbol "x" wskazuje na określoną pompę:

- 1 = pompa 1
- 2 = pompa 2
- 3 = pompa 3

#### 6.5.16 Przyłącze indywidualnej sygnalizacji awarii (ESM)

Fig. 20: Symbol - Przegląd przyłączy

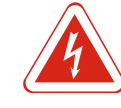

# NIEBEZPIECZEŃSTWO

# Ryzyko śmiertelnego porażenia związane z prądem elektrycznym z zewnętrznego źródła!

Zasilanie prądem elektrycznym następuje z zewnętrznego źródła. Napięcie to występuje na zaciskach również po wyłączeniu wyłącznika głównego! Istnieje ryzyko śmiertelnego porażenia! Przed rozpoczęciem jakichkolwiek prac należy odłączyć źródło zasilania elektrycznego! Prace elektryczne przeprowadzać może wyłącznie wykwalifikowany elektryk z uwzględnieniem miejscowych przepisów.

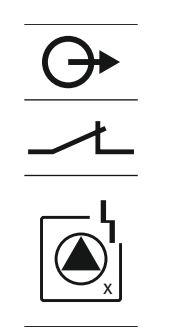

# Fig. 21: Symbol – Przegląd przyłączy

#### 6.5.17 Podłączenie ModBus RTU

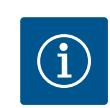

# NOTYFIKACJA

Obsługa

Obciążenie styków:

1 = pompa 1
2 = pompa 2

3 = pompa 3

. .

Minimalnie: 12 V, 10 mA
Maksymalnie: 250 V, 1 A

wskazuje na określoną pompę:

# Nie podłączać napięcia obcego!

Podłączenie napięcia obcego spowoduje zniszczenie podzespołu.

. . .

Odrębne wyjście wydaje sygnalizację awarii (ESM) dla pompy:

Rodzaj styku: bezpotencjałowy styk rozwierny

| Control EC/ECe-B2                                                                                | Control EC/ECe-B3       |
|--------------------------------------------------------------------------------------------------|-------------------------|
| 4<br>1<br>1<br>1<br>1<br>1<br>1<br>1<br>1<br>1<br>1<br>1<br>1<br>1<br>1<br>1<br>1<br>1<br>1<br>1 | •• J4<br>•• J2<br>•• J3 |

Fig. 22: Pozycja zworki

| Numery pozycji patrz Przegląd elementow instalacyjnych: Wilo-Control EC-Booster<br>[▶ 12] |                                              |  |
|-------------------------------------------------------------------------------------------|----------------------------------------------|--|
| 9                                                                                         | ModBus: Interfejs RS485                      |  |
| 10                                                                                        | ModBus: Zworka do terminowania / polaryzacji |  |

1 14/1

Ułożone na miejscu kable zasilające należy wprowadzić przez dławiki przewodu i odpowiednio zamocować. Żyły podłączyć do listwy zaciskowej zgodnie ze schematem połączeń. **Numer zacisku widoczny jest na przeglądzie przyłącza na pokrywie.** Symbol "x"

Do podłączenia do systemu zarządzania budynkiem dostępny jest protokół ModBus. Ułożone na miejscu kable zasilające należy wprowadzić przez dławiki przewodu i odpowiednio zamocować. Żyły należy podłączyć do listwy zaciskowej zgodnie ze schematem połączeń.

Należy przestrzegać poniższych punktów:

- Interfejs: RS485
- Nastawienia protokołu Fieldbus: Menu 2.01 do 2.05.
- Urządzenie sterujące ma ustawione fabrycznie terminy. Należy przeprowadzić dezaktywację terminacji: Usunąć zworkę "J2".
- Jeśli magistrala ModBus wymaga polaryzacji, należy założyć zworki "J3" i "J4".

7 Obsługa

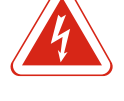

# NIEBEZPIECZEŃSTWO

#### Zagrożenie życia związane z prądem elektrycznym!

Urządzenie sterujące należy obsługiwać wyłącznie w stanie zamkniętym. Podczas prac na otwartym urządzeniu sterującym występuje zagrożenie życia! Prace przy elementach wewnętrznych powinny być wykonane przez wykwalifikowanego elektryka.

#### 7.1 Sposób działania

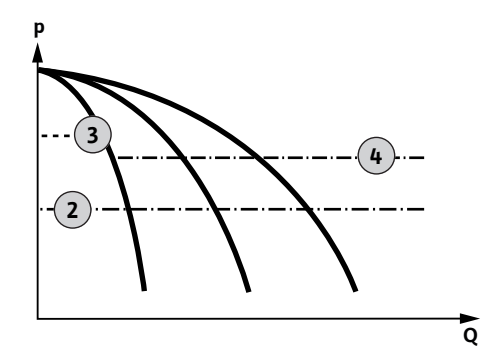

Fig. 23: Diagram funkcji Control EC-Booster

#### Wilo-Control EC-Booster

| 2 | Próg włączenia                                |
|---|-----------------------------------------------|
| 3 | Próg wyłączenia pompy obciążenia podstawowego |
| 4 | Próg wyłączenia pomp obciążenia szczytowego   |

W trybie normalnym system utrzymuje ciśnienie w obszarze pomiędzy progami włączania i wyłączania. Regulacja odbywa się według sterowania dwupunktowego, czujnik ciśnienia rejestruje wartość rzeczywistą ciśnienia. W przypadku nieosiągnięcia progu włączania włącza się pompa obciążenia podstawowego. W zależności od niezbędnego zapotrzebowania na moc włączane są pompy obciążenia szczytowego jedna po drugiej. Po przekroczeniu poziomu wyłączenia pompy obciążenia szczytowego system wyłącza pompę obciążenia szczytowego. Po przekroczeniu poziomu wyłączenia pompy obciążenia podstawowego system wyłącza pompę obciążenia podstawowego. W czasie pracy na wyświetlaczu LCD pojawia się wskazanie i świeci zielona dioda. W celu optymalizacji czasu pracy pomp po każdym wyłączeniu następuje **zamiana pomp**. W przypadku usterki jednej z pomp następuje automatyczne przełączenie na drugą pompe. Kod błędu ukaże się na wyświetlaczu LCD, czerwona dioda LED zapali się. Nastąpi aktywacja wyjść zbiorczej (SSM) i indywidualnej sygnalizacji awarii (ESM).

W przypadku osiągnięcia poziomu niedoboru wody w zbiorniku (zabezpieczenie przed suchobiegiem) nastąpi wyłączenie wszystkich pomp. Kod błędu ukaże się na wyświetlaczu LCD, czerwona dioda LED zapali się. Nastąpi aktywacja wyjścia zbiorczej sygnalizacji awarii (SSM).

#### Wilo-Control ECe-Booster

| а | Jednopompowy tryb pracy                             |
|---|-----------------------------------------------------|
| b | Dwupompowy tryb pracy                               |
| с | Trójpompowy tryb pracy                              |
| 1 | Podstawowa wartość zadana                           |
| 2 | Próg włączenia                                      |
| 3 | Próg wyłączenia                                     |
| 5 | Regulacja prędkości obrotowej zależna od obciążenia |

W trybie normalnym system utrzymuje ciśnienie w obszarze pomiędzy wartością zadaną a rzeczywistą na podstawowej wartości zadanej. Regulacja odbywa się według regulacji prędkości obrotowej pomp w zależności od obciążenia, czujnik ciśnienia rejestruje wartość rzeczywistą ciśnienia. W przypadku nieosiągnięcia progu włączania włącza się pierwsza pompa z regulacją zależną od obciążenia jako pompa obciążenia podstawowego. Jeżeli podczas maksymalnej prędkości obrotowej pompy obciążenia podstawowego zapotrzebowanie na wydajność nie jest spełnione, po nieosiągnięciu podstawowej wartości zadanej włącza się kolejna pompa. Druga pompa stanie się teraz pompą obciążenia podstawowego, regulowaną zależnie od obciążenia. Poprzednia pompa obciążenia podstawowego działa nadal z maksymalną prędkością obrotową, pełniąc funkcję pompy obciążenia szczytowego. Proces ten powtarza się wraz ze wzrostem obciążenia, aż do osiągnięcia maksymalnej liczby pomp.

W razie spadku zapotrzebowania na wydajność aktualna pompa obciążenia podstawowego zostanie wyłączona po osiągnięciu minimalnej prędkości obrotowej i równoczesnym przekroczeniu podstawowej wartości zadanej. Dotychczasowa pompa obciążenia szczytowego staje się pompą obciążenia podstawowego i przejmuje regulację. Proces ten powtarza się ze spadkiem zapotrzebowania na moc, ostatecznie jako pompa obciążenia podstawowego pracuje tylko jedna pompa. Po przekroczeniu poziomu wyłączenia pompy obciażenia podstawowego system wyłącza pompę obciażenia podstawowego. W czasie pracy na wyświetlaczu LCD pojawia się wskazanie i świeci zielona dioda. W celu optymalizacji czasu pracy pomp po każdym wyłączeniu następuje **zamiana pomp**.

W przypadku usterki jednej z pomp następuje automatyczne przełączenie na drugą pompę. Kod błędu ukaże się na wyświetlaczu LCD, czerwona dioda LED zapali się. Nastąpi aktywacja wyjść zbiorczej (SSM) i indywidualnej sygnalizacji awarii (ESM).

W przypadku osiągnięcia poziomu niedoboru wody w zbiorniku (zabezpieczenie przed suchobiegiem) nastąpi wyłączenie wszystkich pomp. Kod błędu ukaże się na wyświetlaczu LCD, czerwona dioda LED zapali się. Nastąpi aktywacja wyjścia zbiorczej sygnalizacji awarii (SSM).

W celu uniknięcia nierównomiernych okresów pracy poszczególnych pomp nastąpi regularnie zmiana pomp obciążenia podstawowego. Po wyłączeniu wszystkich pomp podczas następnego startu włącza się pompa obciążenia podstawowego.

Fabrycznie dodatkowo aktywowano cykliczną zmianę pomp. Dlatego co 6 godzin następuje zmiana pompy obciążenia podstawowego. NOTYFIKACJA! Dezaktywacja funkcji: Menu 5.60!

7.1.2 Pompa rezerwowa Jednej z pomp można użyć w roli pompy rezerwowej. Pompa ta nie jest sterowana w normalnym trybie pracy. Pompa rezerwowa jest aktywna tylko w przypadku usterki innej pompy. Pompa rezerwowa podlega monitorowaniu przestoju. W ten sposób pompa rezerwowa uruchamia się przy naprzemiennej pracy pomp i okresowym uruchomieniu pompy.

#### 7.1.3 Niedobór wody/zabezpieczenie Poziom wody w zbiorniku może monitorować i przekazywać do urządzenia sterującego przed suchobiegiem przełącznik ciśnieniowy lub wyłącznik pływakowy. Należy zwrócić uwagę na następujące punkty:

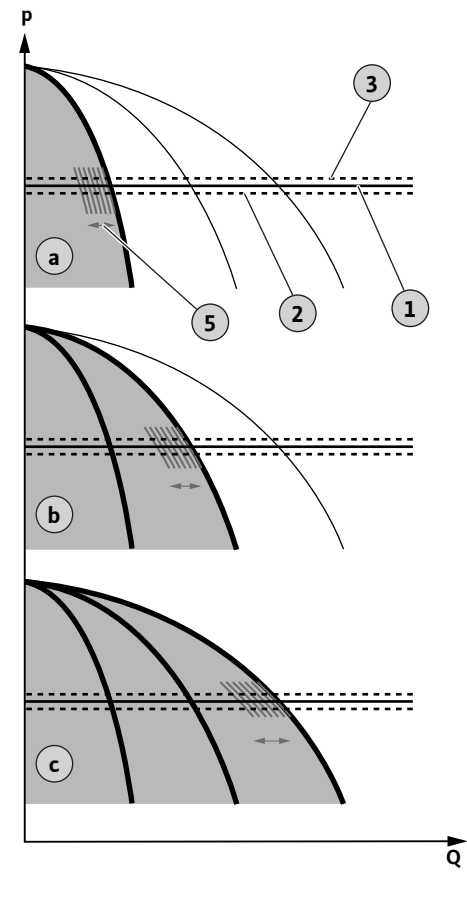

Fig. 24: Diagram funkcji Control ECe-Booster

7.1.1 Zamiana pomp

|       |                                                        | <ul> <li>Rodzaj styku: Styk rozwierny</li> <li>Suchobieg: Wyłączenie pomp nastąpi po upływie czasu opóźnienia (menu 5.64). Kod<br/>błędu ukaże się na wyświetlaczu LCD.</li> <li>NOTYFIKACJA! W razie ponownego zwarcia styku podczas opóźnienia wyłączenie<br/>nie nastąpi!</li> </ul>                                                                                                    |
|-------|--------------------------------------------------------|----------------------------------------------------------------------------------------------------|
|       |                                                        | <ul> <li>Ponowne włączenie: W razie ponownego zwarcia styku i upływu czasu opóźnienia (me-<br/>nu 5.63) urządzenie uruchamia się automatycznie.</li> <li>NOTYFIKACJA! Nastąpi automatyczne cofnięcie, dokonano jednak zapisu w pamięci<br/>błędów!</li> </ul>                                                                                                    |
| 7.1.4 | Praca w warunkach uszkodzonego<br>czujnika ciśnienia   | Jeżeli czujnik ciśnienia nie udostępnia wartości pomiarowej (np. wskutek przerwania<br>przewodu), nastąpi wyłączenie wszystkich pomp. Ponadto zapala się czerwona dioda i<br>włącza się zbiorcza sygnalizacja awarii.                                                                                                    |
|       |                                                        | Tryb awaryjny                                                                                                    |
|       |                                                        | <ul> <li>Aby w razie błędu zapewnić zaopatrzenie w wodę, należy ustawić tryb awaryjny:</li> <li>Menu 5.45</li> <li>Liczba aktywnych pomp</li> <li>NOTYFIKACJA! Control ECe-Booster: W trybie awaryjnym stanu wody pompa pracuje bez regulacji!</li> </ul>                                                                                                    |
| 7.1.5 | Okresowe uruchomienie pompy<br>(cykliczna praca pompy) | W celu uniknięcia dłuższych przestojów zatwierdzonych fabrycznie aktywowano cy-<br>kliczne uruchomienia testowe (okresowe uruchomienie pompy). <b>NOTYFIKACJA! Dez-</b><br>aktywacja funkcji: Menu 5.40!                                                                                                    |
|       |                                                        | <ul> <li>Funkcja wymaga uwzględnienia następujących punktów menu:</li> <li>Menu 5.41: "Okresowe uruchomienie pompy" dozwolone dla "Extern OFF"</li> <li>W przypadku wyłączenia pomp za pomocą "Extern OFF" należy przeprowadzić urucho-<br/>mienie testowe?</li> </ul>                                                                                                    |
|       |                                                        | <ul> <li>Menu 5.42: Interwał okresowego uruchomienia pompy<br/>Interwał czasowy, po jakim ma nastąpić uruchomienie testowe. NOTYFIKACJA! Po wy-<br/>łączeniu wszystkich pomp włącza się interwał czasowy!</li> </ul>                                                                                                    |
|       |                                                        | <ul> <li>Menu 5.43: Okresowe uruchomienie pompy – okres pracy</li> <li>Okres pracy pomp podczas próbnego uruchomienia</li> </ul>                                                                                                    |
| 7.1.6 | Test zerowego przepływu                                | NOTYFIKACJA! Funkcja dostępna tylko w przypadku urządzenia sterującego Wilo-<br>Control ECe-B!                                                                                                    |
|       |                                                        | W razie eksploatacji tylko pompy obciążenia podstawowego w dolnym zakresie często-<br>tliwości i w warunkach stałego ciśnienia test zerowego przepływu będzie odbywał się<br>cyklicznie. Tutaj następuje krótkotrwałe podwyższenie wartości zadanej ciśnienia i ob-<br>niżenie do ustawionej wartości. Gdy po cofnięciu wartości zadanej ciśnienia ciśnienie<br>systemowe nie spadnie, zachowana jest ilość zerowa. Wyłączenie pompy obciążenia<br>podstawowego nastąpi po upływie czasu opóźnienia. |

Parametry testu zerowego przepływu są ustawione na stałe i nie podlegają zmianom. Test zerowego przepływu jest fabryczne włączony. **NOTYFIKACJA! Dezaktywacja funkcji: Menu 5.61!** 

7.2 Sterowanie menu

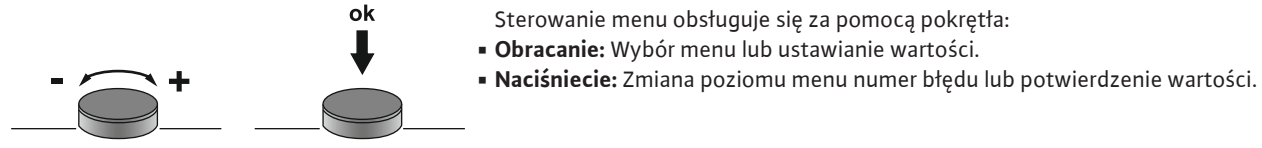

Fig. 25: Funkcje pokrętła sterowania

7.3 Rodzaj menu: Menu główne albo menu Easy Actions

Istnieją dwa różne menu:

- Menu główne: Dostęp do wszystkich ustawień dla pełnej konfiguracji.
- Menu Easy Actions: szybki dostęp do pewnych funkcji.
  - Podczas korzystania z menu Easy Actions należy stosować się do następujących zaleceń:
  - Menu Easy Actions zapewnia jedynie dostęp do wybranych funkcji. Kompletna konfiguracją tą drogą nie jest możliwa.
  - Aby korzystać z menu Easy Actions należy przeprowadzić pierwszą konfigurację.

 Menu Easy Actions jest fabryczne włączone. Menu Easy Actionsmożna wyłączyć w menu 7.06.

# 7.4 Otwieranie menu

#### Otwieranie menu głównego

- 1. Nacisnąć pokrętło i przytrzymać przez 3 s.
- ▶ Pojawia się punkt menu 1.00.

# Otwieranie menu Easy Actions

- 1. Obrócić pokrętło o 180°.
  - ⇒ Pojawia się funkcja "Kasowanie komunikatów o awarii" lub "Tryb ręczny pompy 1"
- 2. Obrócić pokrętło o dalszych 180°.
- ▶ Ukażą się kolejne funkcje. Na koniec ukaże się ekran główny.

# 7.5 Szybki dostęp "Easy Actions"

# Za pomocą Easy Actions możliwe jest wywołanie następujących funkcji:

| <sup>°</sup> Est         | Kasowanie aktualnego komunikatu o awarii<br>NOTYFIKACJA! Punkt menu zostanie pokazany tylko wtedy, gdy<br>istnieją komunikaty o awarii!                                                        |
|--------------------------|----------------------------------------------------------------------------------------------------|
| © <sub>P ¦</sub><br>HRnd | <b>Tryb ręczny Pompa 1</b><br>Wciśnięcie pokrętła spowoduje uruchomienie pompy 1.<br>Zwolnienie pokrętła spowoduje wyłączenie pompy. Ostatnio wybra-<br>ny rodzaj pracy jest ponownie aktywny. |
| P2<br>HRnd               | <b>Tryb ręczny Pompa 2</b><br>Wciśnięcie pokrętła spowoduje uruchomienie pompy 2.<br>Zwolnienie pokrętła spowoduje wyłączenie pompy. Ostatnio wybra-<br>ny rodzaj pracy jest ponownie aktywny. |
| P3<br>HAnd               | <b>Tryb ręczny Pompa 3</b><br>Wciśnięcie pokrętła spowoduje uruchomienie pompy 3.<br>Zwolnienie pokrętła spowoduje wyłączenie pompy. Ostatnio wybra-<br>ny rodzaj pracy jest ponownie aktywny. |
| ° P ¦                    | <b>Wyłączenie pompy 1.</b>                                                                                                    |
| off                      | Odpowiada wartości "off" w menu 3.02.                                                                                                    |
| ©<br>₽2<br>oFF           | <b>Wyłączenie pompy 2.</b><br>Odpowiada wartości "off" w menu 3.03.                                                                                                    |
| ₽3                       | <b>Wyłączenie pompy 3.</b>                                                                                                    |
| oFF                      | Odpowiada wartości "off" w menu 3.04.                                                                                                    |
| © ₽;                     | <b>Tryb automatyczny pompa 1</b>                                                                                                    |
| ЯЦЕо                     | Odpowiada wartości "Auto" w menu 3.02.                                                                                                    |
| P2                       | <b>Tryb automatyczny pompa 2</b>                                                                                                    |
| RUEo                     | Odpowiada wartości "Auto" w menu 3.03.                                                                                                    |
| P3                       | <b>Tryb automatyczny pompa 3</b>                                                                                                    |
| RULo                     | Odpowiada wartości "Auto" w menu 3.04.                                                                                                    |

# 7.6 Ustawienia fabryczne

W celu przywrócenia ustawień fabrycznych sterownika należy skontaktować się z działem obsługi klienta.

# 8 Uruchomienie

#### 8.1 Obowiązki użytkownika

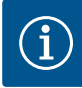

#### NOTYFIKACJA

#### Należy uwzględnić dokumentację uzupełniającą

Wykonać działania rozruchowe według instrukcji montażu i obsługi urządzenia! Należy uwzględnić instrukcje montażu i obsługi podłączonych produktów (czujniki, pompy) oraz dokumentację urządzenia!

- Udostępnienie instrukcji montażu i obsługi przy urządzeniu sterującym lub w innym przewidzianym do tego celu miejscu.
- Przygotowanie instrukcji montażu i obsługi w języku personelu obsługującego.
- Upewnienie się, że cały personel obsługujący urządzenie zapoznał się z instrukcją montażu i obsługi oraz, że jest ona dla niego zrozumiała.
- Instalacja urządzenia sterującego w miejscu zabezpieczonym przed zalaniem.
- Urządzenie sterujące jest prawidłowo zabezpieczone i uziemione.
- Systemy zabezpieczeń kompletnej instalacji (wraz z wyłącznikiem bezpieczeństwa) są włączone, a ich działanie jest sprawdzone.
- Urządzenie sterujące jest przeznaczone do stosowania w podanych warunkach eksploatacyjnych.

#### 8.2 Włączanie urządzenia

NOTYFIKACJA! Monitorowanie pola wirującego i prądu silnika dostępne jest jedynie w przypadku Wilo-Control EC-Booster!

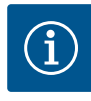

#### NOTYFIKACJA

# Zintegrowane monitorowanie pola wirowego

Urządzenie sterujące wyposażono w monitorowanie pola wirowego. Bezbłędna praca funkcji kontroli wymaga przyłącza prądu trójfazowego o prawoskrętnym polu wirującym. W przypadku podłączenia lewoskrętnego pola wirującego do przyłącza sieciowego podczas włączania na wyświetlaczu pojawi się kod błędu "E006".

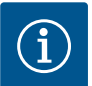

# NOTYFIKACJA

#### Komunikat o awarii po podłączeniu do prądu zmiennego

Urządzenie sterujące "Control EC-Booster" jest wyposażone w monitorowanie pola wirującego i prądu silnika. Obie funkcje kontroli pracują bezbłędnie tylko po podłączeniu do prądu trójfazowego i są ustawione fabrycznie. Użycie urządzenia sterującego po podłączeniu do prądu zmiennego spowoduje pojawienie się na wyświetlaczu następującego komunikatu o awarii:

- Monitorowanie pola wirowego: Kod błędu "E006"
  - ⇒ Wyłączenie monitorowania pola wirowego: Menu 5.68, ustawić wartość "off"!
- Kontrola prądu silnika: Kod błędu "E080.x"
  - ⇒ Wyłączanie monitorowania silnika: Menu 5.69, ustawić wartość "off"!
- Funkcja monitorowania jest nieaktywna. Urządzenie sterujące pracuje bezbłędnie po podłączeniu do prądu zmiennego.

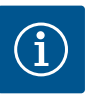

# NOTYFIKACJA

#### Należy zwrócić uwagę na kod błędu widoczny na wyświetlaczu

Jeśli bezpośrednio po włączeniu świeci lub miga czerwona dioda, należy zwrócić uwagę na kod błędu widoczny na wyświetlaczu! Po usunięciu błędu, ostatni błąd zapisany jest w menu 6.02.

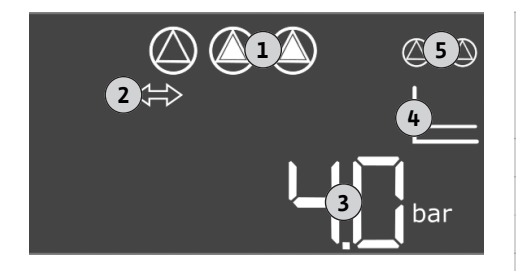

Fig. 26: Ekran startowy

| 1 | Aktualny status pompy:<br>– liczba podłączonych pomp<br>– Pompa aktywna/nieaktywna<br>– Pompy WŁ./WYŁ. |
|---|----------------------------------------------------------------------------------------------------|
| 2 | Magistrala polowa jest aktywna                                                                         |
| 3 | Wartość rzeczywista ciśnienia                                                                          |
| 4 | Rodzaj regulacji (np. p–c)                                                                             |
| 5 | Funkcja pompy rezerwowej jest aktywna                                                                  |

✓ Urządzenie sterujące jest zamknięte.

- ✓ Instalacja została przeprowadzona z powodzeniem.
- ✓ Wszystkie nadajniki sygnałów są podłączone i zabudowane w przestrzeni roboczej.
- W razie obecności zabezpieczenia przed brakiem wody (zabezpieczenie przed suchobiegiem) należy prawidłowo ustawić punkt przełączania.
- Zabezpieczenie silnika jest wstępnie ustawione według danych pompy (tylko "Control EC-Booster").
- 1. Wyłącznik główny obrócić do pozycji "ON".
- 2. Urządzenie sterujące uruchamia się.
  - Wszystkie kontrolki zapalają się na 2 s.
  - Wyświetlacz włącza się, ukazuje się ekran startowy.
  - Ukazuje się symbol trybu gotowości na wyświetlaczu.
- Urządzenie sterujące jest teraz gotowe do pracy, uruchamia się pierwsza konfiguracja lub tryb automatyczny.

Podczas konfiguracji należy stosować się do następujących zaleceń:

- Brak wprowadzania danych lub obsługi przez 6 minut:
- Oświetlenie wyświetlacza wyłącza się.
- Wyświetlacz pokazuje znowu ekran główny.
- Wprowadzanie parametrów jest zablokowane.
- Niektóre ustawienia można zmienić tylko wówczas, gdy pompa nie pracuje.
- Menu dostosowuje się automatycznie do ustawień. Przykład: menu 5.41 ... 5.43 są widoczne tylko wtedy, gdy funkcja "okresowe uruchomienie pompy" (menu 5.40) jest aktywna.
- Struktura menu obowiązuje dla wszystkich urządzeń sterujących EC (np. HVAC, Booster, Lift, Fire, ...). Dlatego w strukturze menu mogą występować luki.

Standardowo możliwe jest jedynie wyświetlanie wartości. W celu zmiany wartości należy zatwierdzić wprowadzanie parametrów w menu 7.01:

- 1. Nacisnąć pokrętło i przytrzymać przez 3 s.
  - ⇒ Pojawia się punkt menu 1.00
- 2. Obracać pokrętłem, aż ukaże się menu 7.
- 3. Nacisnąć pokrętło.
  - ⇒ Pojawia się menu 7.01.
- 4. Nacisnąć pokrętło.
- 5. Zmienić wartość na "on": Obrócić pokrętło.
- 6. Zapis wartości: Nacisnąć pokrętło.
  - ⇒ Menu jest udostępnione do zmian.
- 7. Obracać pokrętłem, aż ukaże się koniec menu 7.
- 8. Nacisnąć pokrętło.
  - ⇒ Powrót do poziomu menu głównego.
- ► Należy uruchomić pierwszą konfigurację:
  - Menu 5: Ustawienia podstawowe
  - Menu 1: Wartości włączania/wyłączania
  - Menu 2: Podłączenie do magistrali polowej (jeżeli obecna)
  - Menu 3: Udostępnienie pomp

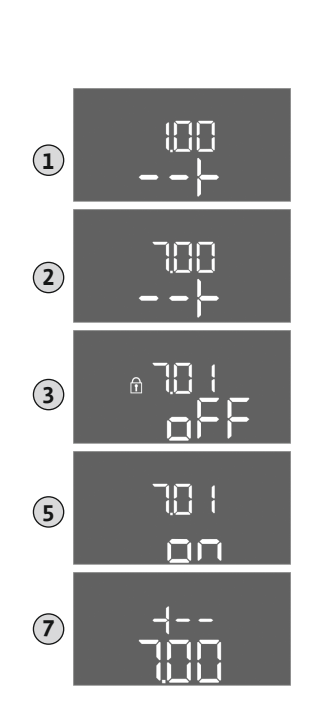

*Fig. 27:* Udostępnienie wprowadzania parametrów

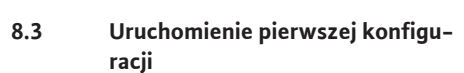

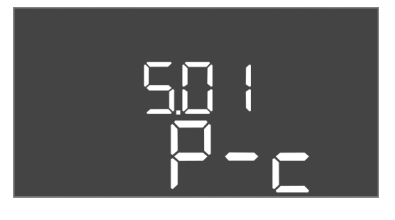

*Fig. 28:* Menu 5.01

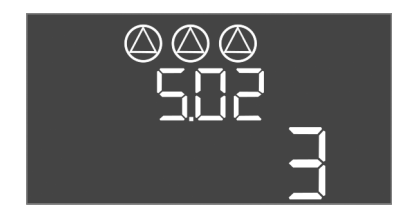

*Fig. 29:* Menu 5.02

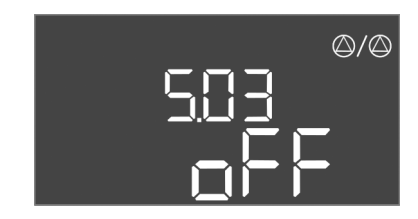

*Fig. 30:* Menu 5.03

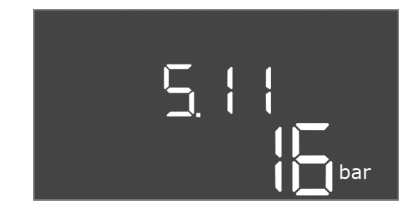

*Fig. 31:* Menu 5.11

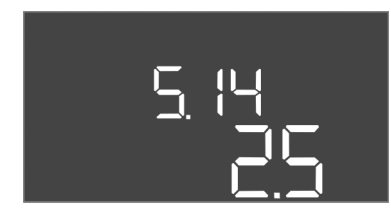

# *Fig. 32:* Menu 5.14

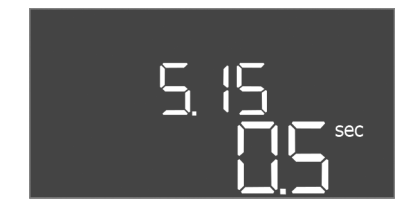

# *Fig. 33:* Menu 5.15

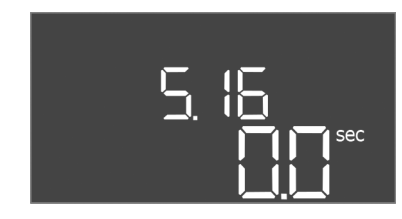

Fig. 34: Menu 5.16

# Menu 5: Podstawowe ustawienia

| Nr menu              | 5.01                            |
|----------------------|---------------------------------|
| Opis                 | Rodzaj regulacji                |
| Ustawienie fabryczne | Stała regulacja ciśnienia (p–c) |

| Nr menu              | 5.02                     |
|----------------------|--------------------------|
| Opis                 | Liczba podłączonych pomp |
| Zakres wartości      | 13                       |
| Ustawienie fabryczne | 3                        |

| Nr menu              | 5.03            |
|----------------------|-----------------|
| Opis                 | Pompa rezerwowa |
| Zakres wartości      | on, off         |
| Ustawienie fabryczne | off             |

| Nr menu              | 5.11                              |
|----------------------|-----------------------------------|
| Opis                 | Zakres pomiaru czujnika ciśnienia |
| Zakres wartości      | 1 25 bar                          |
| Ustawienie fabryczne | 16 bar                            |

| Nr menu              | 5.14 (tylko Control ECe-Booster)              |
|----------------------|-----------------------------------------------|
| Opis                 | Kontroler PID: Współczynnik proporcjonalności |
| Zakres wartości      | 0,1 100                                       |
| Ustawienie fabryczne | 2,5                                           |
| Objaśnienie          |                                               |

| Nr menu              | 5.15 (tylko Control ECe-Booster) |
|----------------------|----------------------------------|
| Opis                 | Kontroler PID: Czynnik całkujący |
| Zakres wartości      | 0300                             |
| Ustawienie fabryczne | 0,5                              |
| Objaśnienie          |                                  |

| Nr menu              | 5.16 (tylko Control ECe-Booster)     |
|----------------------|--------------------------------------|
| Opis                 | Kontroler PID: Czynnik różniczkujący |
| Zakres wartości      | 0300                                 |
| Ustawienie fabryczne | 0                                    |
| Objaśnienie          |                                      |

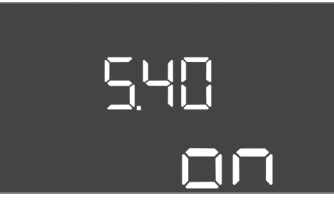

| Nr menu              | 5.40                                           |
|----------------------|------------------------------------------------|
| Opis                 | Funkcja "Okresowe uruchomienie pompy" WŁ./WYŁ. |
| Zakres wartości      | off, on                                        |
| Ustawienie fabryczne | on                                             |

# *Fig. 35:* Menu 5.40

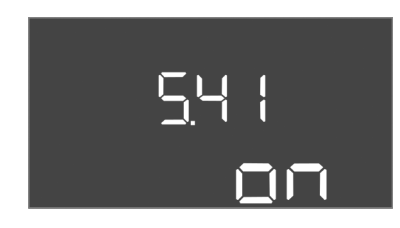

# Nr menu5.41OpisOkresowe uruchomienie pompy" dozwolone dla Extern<br/>OFFZakres wartościoff, onUstawienie fabryczneon

Fig. 36: Menu 5.41

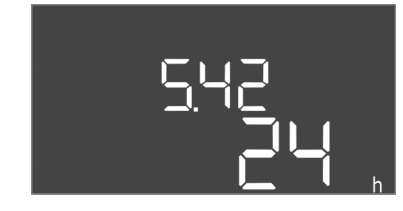

# Fig. 37: Menu 5.42

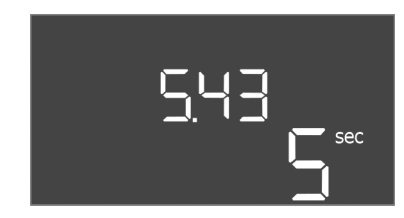

# *Fig. 38:* Menu 5.43

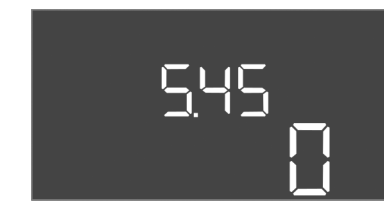

# *Fig. 39:* Menu 5.45

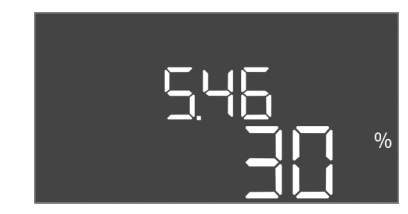

# *Fig. 40:* Menu 5.46

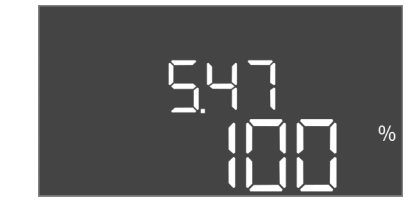

Fig. 41: Menu 5.47

| Nr menu              | 5.42                                     |
|----------------------|------------------------------------------|
| Opis                 | Interwał "okresowego uruchomienia pompy" |
| Zakres wartości      | 1 336 h                                  |
| Ustawienie fabryczne | 24 h                                     |
|                      |                                          |

| Nr menu              | 5.43                                        |
|----------------------|---------------------------------------------|
| Opis                 | Okres pracy "okresowego uruchomienia pompy" |
| Zakres wartości      | 0 60 s                                      |
| Ustawienie fabryczne | 5 s                                         |

| Nr menu              | 5.45                                                                        |
|----------------------|-----------------------------------------------------------------------------|
| Opis                 | Reakcja w razie awarii czujnika – liczba pomp wymagają-<br>cych podłączenia |
| Zakres wartości      | 0 3*                                                                        |
| Ustawienie fabryczne | 0                                                                           |
| Objaśnienie          | * Maksymalna wartość zależy od ustawionej liczby pomp<br>(menu 5.02).       |
|                      |                                                                             |
| Nr menu              | 5.46 (tylko Control ECe–Booster)                                            |
| Opis                 | Minimalna prędkość obrotowa pomp                                            |
| Zakres wartości      | 050%                                                                        |
| Ustawienie fabryczne | 30 %                                                                        |

| Nr menu              | 5.47 (tylko Control ECe–Booster)  |
|----------------------|-----------------------------------|
| Opis                 | Maksymalna prędkość obrotowa pomp |
| Zakres wartości      | 80 100 %                          |
| Ustawienie fabryczne | 100 %                             |

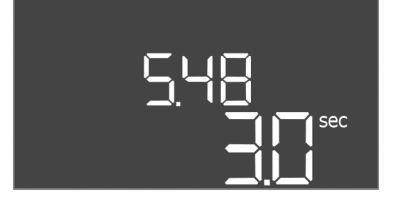

*Fig. 42:* Menu 5.48

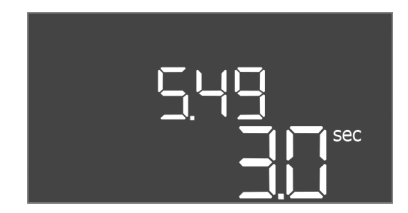

*Fig. 43:* Menu 5.49

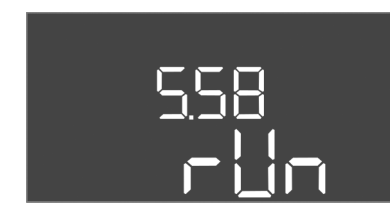

*Fig. 44:* Menu 5.58

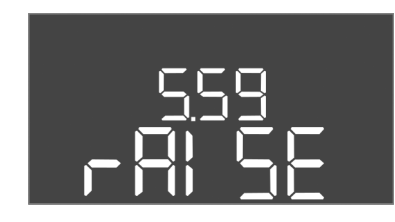

*Fig. 45:* Menu 5.59

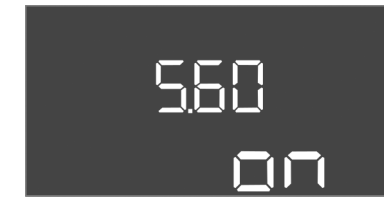

*Fig. 46:* Menu 5.60

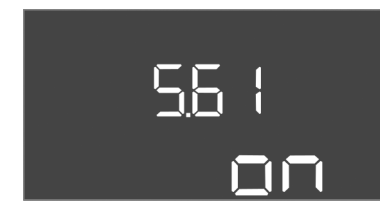

*Fig. 47:* Menu 5.61

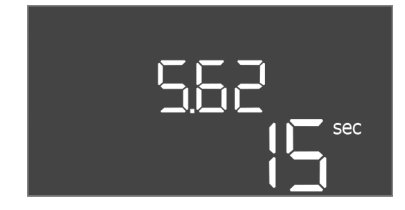

*Fig. 48:* Menu 5.62

| Nr menu              | 5.48 (tylko Control ECe-Booster)            |
|----------------------|---------------------------------------------|
| Opis                 | Krzywa rozruchu przetwornicy częstotliwości |
| Zakres wartości      | 0 10 s                                      |
| Ustawienie fabryczne | 3 s                                         |

| Nr menu              | 5.49 (tylko Control ECe-Booster)             |
|----------------------|----------------------------------------------|
| Opis                 | Krzywa hamowania przetwornicy częstotliwości |
| Zakres wartości      | 0 10 s                                       |
| Ustawienie fabryczne | 3 s                                          |

| Nr menu              | 5.58                                                                                   |
|----------------------|----------------------------------------------------------------------------------------|
| Opis                 | Funkcja zbiorczej sygnalizacji pracy (SBM)                                             |
| Zakres wartości      | on, run                                                                                |
| Ustawienie fabryczne | run                                                                                    |
| Objaśnienie          | "on": urządzenie sterujące gotowe do pracy<br>"Run": Pracuje przynajmniej jedna pompa. |

| Nr menu              | 5.59                                                                                                    |
|----------------------|----------------------------------------------------------------------------------------------------|
| Opis                 | Funkcja zbiorczej sygnalizacji awarii (SSM)                                                                                                |
| Zakres wartości      | fall, raise                                                                                                    |
| Ustawienie fabryczne | raise                                                                                                    |
| Objaśnienie          | "fall": Przekaźnik spada. Możliwe jest wykorzystanie tej<br>funkcji do monitorowania napięcia zasilania.<br>"raise": Przekaźnik przyciąga. |
| Nr menu              | 5.60                                                                                                    |
| Opis                 | Cykliczna zamiana pomp                                                                                                    |
| Zakres wartości      | on, off                                                                                                    |
| Ustawienie fabryczne | on                                                                                                    |
|                      |                                                                                                    |

| Nr menu              | 5.61 (tylko Control ECe-Booster) |
|----------------------|----------------------------------|
| Opis                 | Test zerowego przepływu          |
| Zakres wartości      | on, off                          |
| Ustawienie fabryczne | on                               |

| Nr menu              | 5.62                                                          |
|----------------------|---------------------------------------------------------------|
| Opis                 | Zabezpieczenie przed suchobiegiem: Opóźnienie wyłącza-<br>nia |
| Zakres wartości      | 0 180 s                                                       |
| Ustawienie fabryczne | 15 s                                                          |

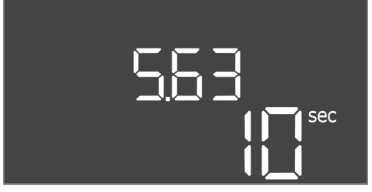

# Zakres wartości Ustawienie fabrycz

# Fig. 49: Menu 5.63

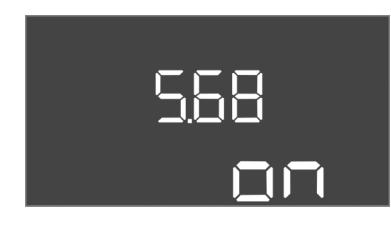

# *Fig. 50:* Menu 5.68

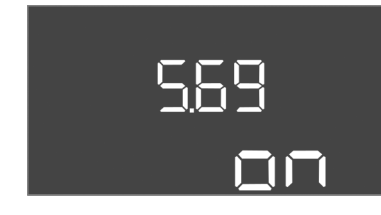

# Fig. 51: Menu 5.69

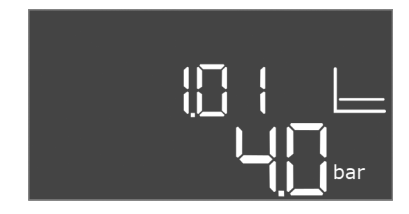

# Fig. 52: Menu 1.01

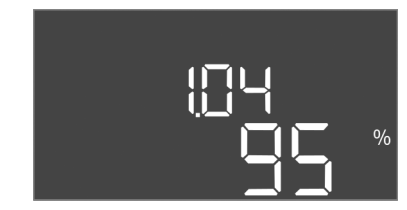

# Fig. 53: Menu 1.04

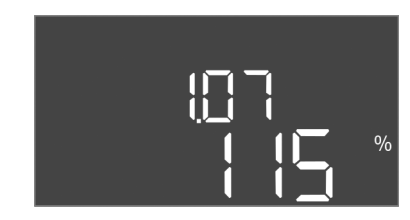

# Fig. 54: Menu 1.07

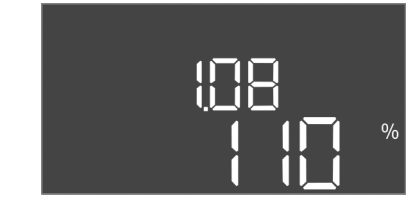

*Fig. 55:* Menu 1.08

| Nr menu              | 5.63                                                                   |
|----------------------|------------------------------------------------------------------------|
| Opis                 | Zabezpieczenie przed suchobiegiem: Opóźnienie ponowne-<br>go włączenia |
| Zakres wartości      | 0 1800 s                                                               |
| Ustawienie fabryczne | 10 s                                                                   |
|                      |                                                                        |

| Nr menu              | 5.68 (tylko Control EC-Booster)                                           |
|----------------------|---------------------------------------------------------------------------|
| Opis                 | System monitorowania pola wirującego (przyłącza siecio-<br>wego) WŁ./WYŁ. |
| Zakres wartości      | on, off                                                                   |
| Ustawienie fabryczne | on                                                                        |
|                      | · · · · · · ·                                                             |

# NOTYFIKACJA! Wyłączyć w przypadku przyłącza prądu zmiennego!

| Nr menu                                                      | 5.69 (tylko Control EC–Booster) |
|--------------------------------------------------------------|---------------------------------|
| Opis                                                         | Monitorowanie silnika WŁ./WYŁ.  |
| Zakres wartości                                              | on, off                         |
| Ustawienie fabryczne                                         | on                              |
| NOTYFIKACJA! Wyłączyć w przypadku przyłącza prądu zmiennego! |                                 |

# Menu 1: Wartości włączania/wyłączania

| Nr menu              | 1.01                                                                                            |
|----------------------|-------------------------------------------------------------------------------------------------|
| Opis                 | Wartość zadana ciśnienia                                                                        |
| Zakres wartości      | 0,1 25,0* bar                                                                                   |
| Ustawienie fabryczne | 4 bar                                                                                           |
| Objaśnienie          | * Maksymalna wartość zależy od ustawionego zakresu po-<br>miaru czujnika ciśnienia (menu 5.11). |

| Nr menu              | 1.04                                                |
|----------------------|-----------------------------------------------------|
| Opis                 | Próg włączania pompy w % wartości zadanej ciśnienia |
| Zakres wartości      | 75 99 %                                             |
| Ustawienie fabryczne | 95%                                                 |

| Nr menu 1.07             | ,                                                                         |
|--------------------------|---------------------------------------------------------------------------|
| Opis Prós<br>war         | j wyłączenia pompy obciążenia podstawowego w %<br>tości zadanej ciśnienia |
| Zakres wartości 101      | 125 %                                                                     |
| Ustawienie fabryczne 115 | %                                                                         |

| Nr menu              | 1.08 (tylko "Control EC–Booster")                                                |
|----------------------|----------------------------------------------------------------------------------|
| Opis                 | Próg wyłączenia pompy obciążenia szczytowego w % war-<br>tości zadanej ciśnienia |
| Zakres wartości      | 101 125 %                                                                        |
| Ustawienie fabryczne | 110%                                                                             |

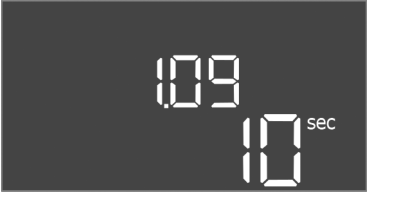

Fig. 56: Menu 1.09

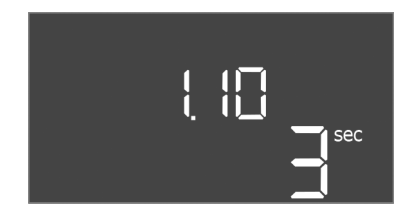

Fig. 57: Menu 1.10

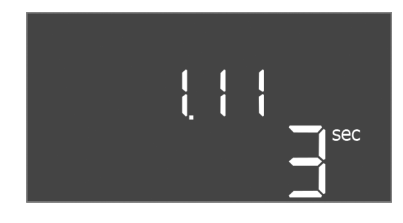

Fig. 58: Menu 1.11

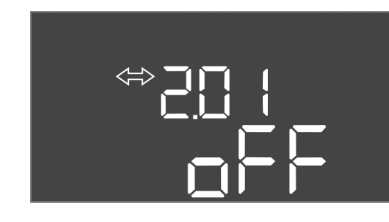

*Fig. 59:* Menu 2.01

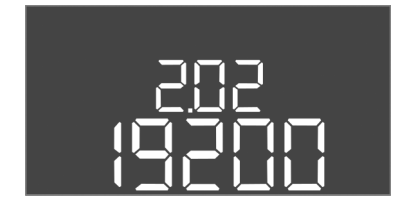

*Fig. 60:* Menu 2.02

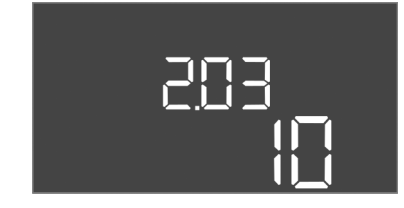

Fig. 61: Menu 2.03

| Nr menu              | 1.09                                                |
|----------------------|-----------------------------------------------------|
| Opis                 | Opóźnienie wyłączenia pompy obciążenia podstawowego |
| Zakres wartości      | 0 180 s                                             |
| Ustawienie fabryczne | 10 s                                                |

| Nr menu              | 1.10                                               |
|----------------------|----------------------------------------------------|
| Opis                 | Opóźnienie załączenia pompy obciążenia szczytowego |
| Zakres wartości      | 0 30 s                                             |
| Ustawienie fabryczne | 3 s                                                |

| Nr menu              | 1.11                                               |
|----------------------|----------------------------------------------------|
| Opis                 | Opóźnienie wyłączenia pompy obciążenia szczytowego |
| Zakres wartości      | 0 30 s                                             |
| Ustawienie fabryczne | 3 s                                                |

# Menu 2: Podłączenie do magistrali polowej ModBus

Urządzenie sterujące wyposażone w interfejs RS485 do podłączenia przez magistralę ModBus RTU. Za pośrednictwem interfejsu możliwe jest odczytywanie i częściowo również zmienianie różnych parametrów. Urządzenie sterujące pracuje jako urządzenie podrzędne magistrali Modbus. Przegląd poszczególnych parametrów oraz opis wykorzystywanych typów danych znajduje się w załączniku. W celu korzystania z interfejsu ModBus należy wprowadzić do następujących pozycji menu poniższe ustawienia:

| Nr menu              | 2.01                            |
|----------------------|---------------------------------|
| Opis                 | ModBus – interfejs RTU WŁ./WYŁ. |
| Zakres wartości      | on, off                         |
| Ustawienie fabryczne | off                             |

| Nr menu              | 2.02                      |
|----------------------|---------------------------|
| Opis                 | Prędkość transmisji       |
| Zakres wartości      | 9600; 19200; 38400; 76800 |
| Ustawienie fabryczne | 19200                     |

| Nr menu              | 2.03                         |
|----------------------|------------------------------|
| Opis                 | Adres urządzenia podrzędnego |
| Zakres wartości      | 1254                         |
| Ustawienie fabryczne | 10                           |

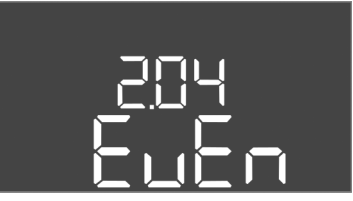

*Fig. 62:* Menu 2.04

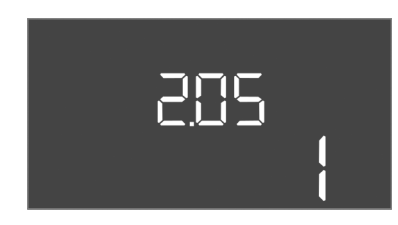

Fig. 63: Menu 2.05

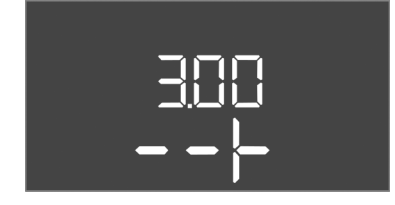

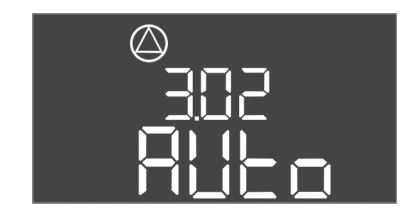

Fig. 64: Menu 3.02

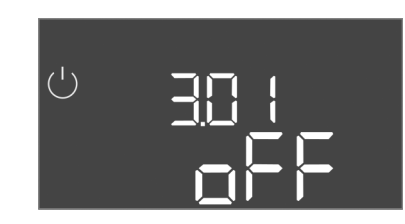

Fig. 65: Menu 3.01

#### 8.3.1 Ustawianie zabezpieczenia silnika

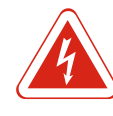

| Nr menu              | 2.04            |
|----------------------|-----------------|
| Opis                 | Parzystość      |
| Zakres wartości      | none, even, odd |
| Ustawienie fabryczne | even            |

| Nr menu 2.05           |    |
|------------------------|----|
| Opis Liczba bitów sto  | ри |
| Zakres wartości 1; 2   |    |
| Ustawienie fabryczne 1 |    |

# Menu 3: Udostępnienie pomp

W celu eksploatacji urządzenia należy ustalić rodzaj pracy dla każdej pompy i udostępnić pompy:

- Fabryczne dla każdej pompy ustalono rodzaj pracy "auto".
- Z udostępnieniem pomp w menu 3.01 uruchamia się tryb automatyczny.

#### NOTYFIKACJA! Niezbędne ustawienia dla pierwszej konfiguracji.

Podczas pierwszej konfiguracji należy wykonać następujące prace:

- Kontrola kierunku obrotów pomp
- Kontrola prądu silnika wymaga dokładnego ustawienia (tylko "Control EC-Booster")

W celu wykonania tych prac należy wprowadzić następujące ustawienia:

Wyłączenie pomp: Ustawić menu 3.02 do 3.04. na "off".
Udostępnienie pomp: Ustawić menu 3.01 na "on".

| dostęphienie pomp: Osta                 |                                                                                                    |  |  |
|-----------------------------------------|----------------------------------------------------------------------------------------------------|--|--|
| Nr menu                                 | 3.02 3.04                                                                                                    |  |  |
| Opis                                    | Rodzaj pracy pompy 1 pompy 3                                                                                                    |  |  |
| Zakres wartości                         | off, Hand, Auto                                                                                                    |  |  |
| Jstawienie fabryczne                    | Auto                                                                                                    |  |  |
| Dbjaśnienie                             | off = Pompa wyłączona<br>Hand = tryb ręczny pompy, dopóki wciśnięty jest przycisk.<br>Auto = automatyczny tryb pracy pompy w zależności od<br>sterowania poziomem<br><b>NOTYFIKACJA! Podczas pierwszej konfiguracji należy</b><br><b>zmienić na wartość "off"!</b> |  |  |
| Nr menu                                 | 3.01                                                                                                    |  |  |
| Opis                                    | Ildosteppienie nomp                                                                                                    |  |  |
| - I                                     | odostępnienie ponip                                                                                                    |  |  |
| Zakres wartości                         | on, off                                                                                                    |  |  |
| Zakres wartości<br>Jstawienie fabryczne | on, off<br>off                                                                                                    |  |  |

# NIEBEZPIECZEŃSTWO

# Zagrożenie życia związane z prądem elektrycznym!

Podczas prac na otwartym urządzeniu sterującym istnieje zagrożenie życia! Elementy znajdują się pod napięciem! Prace powinny być zawsze przeprowadzone przez wykwalifikowanego elektryka.

#### Wskazanie aktualnej wartości monitorowania prądu silnika

- 1. Nacisnąć pokrętło i przytrzymać przez 3 s.
  - ⇒ Pojawia się menu 1.00.
- 2. Obracać pokrętłem, aż ukaże się menu 4.00.
- 3. Nacisnąć pokrętło.
  - ⇒ Pojawia się menu 4.01.
- 4. Obracać pokrętłem, aż ukaże się menu 4.25 do 4.27.
  - ⇒ Menu 4.25: Pokazuje ustawiony prąd silnika pompy 1.
  - ⇒ Menu 4.26: Pokazuje ustawiony prąd silnika pompy 2.
  - ⇒ Menu 4.27: Pokazuje ustawiony prąd silnika pompy 3.
- Porównać ustawioną wartość z danymi na tabliczce znamionowej.
   Porównać ustawioną wartość z danymi na tabliczce znamionowej. Jeżeli ustawiona wartość nie jest zgodna z danymi technicznymi na tabliczce znamionowej, należy dostosować wartość.

#### Dostosować wartość monitorowania prądu silnika

- ✓ Kontrola aktualnych ustawień monitorowania prądu silnika.
- 1. Obracać pokrętłem, aż ukaże się menu 4.25 do 4.27.
  - ⇒ Menu 4.25: Pokazuje ustawiony prąd silnika pompy 1.
  - ⇒ Menu 4.26: Pokazuje ustawiony prąd silnika pompy 2.
  - ⇒ Menu 4.27: Pokazuje ustawiony prąd silnika pompy 3.
- Otworzyć urządzenie sterujące.
   NIEBEZPIECZEŃSTWO! Zagrożenie życia związane z prądem elektrycznym! Podczas prac na otwartym urządzeniu sterującym istnieje zagrożenie życia! Te prace powinien wykonać wykwalifikowany elektryk!
- 3. Za pomocą śrubokrętu skorygować prąd silnika na potencjometrze (patrzPrzegląd elementów instalacyjnych). Odczytać zmiany bezpośrednio na wyświetlaczu.
- 4. Po skorygowaniu wszystkich prądów silnika zamknąć urządzenie sterujące.
- Monitorowania prądu silnika jest ustawione. Należy przeprowadzić kontrolę kierunku obrotów.
- 8.3.2 Sprawdzić kierunek obrotów podłączonych pomp

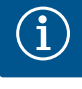

# NOTYFIKACJA

# Pole wirujące – przyłącze sieci i pompy

Pole wirujące napięcia zasilania jest doprowadzane bezpośrednio do przyłącza pompy. Należy sprawdzić pole wirujące podłączonych pomp (obroty w prawą lub w lewą stronę)! Należy przestrzegać instrukcji montażu i obsługi pomp.

Sprawdzić kierunek obrotów pomp podczas uruchomienia próbnego. **PRZESTRO-**GA! Szkoda materialna! Uruchomienie próbne należy przeprowadzić wyłącznie w zalecanych warunkach eksploatacji.

- ✓ Urządzenie sterujące jest zamknięte.
- ✓ Konfiguracja menu 5 i menu 1 jest zakończona.
- ✓ W menu 3.02 do 3.04 wszystkie pompy są wyłączone: Wartość "off".
- ✓ W menu 3.01 wszystkie pompy są udostępnione: Wartość "on".
- 1. Otwieranie menu Easy Actions: Obrócić pokrętło o 180°.
- 2. Wybrać ręczny tryb pracy pompy: Obrócić pokrętło, aby wyświetlić element menu: Pompa 1: P1 Hand
  - Pompa 2: P2 Hand
  - Pompa 3: P3 Hand
- 3. Włączyć uruchomienie próbne: Nacisnąć pokrętło. Pompa pracuje, zwolnienie pokrętła spowoduje wyłączenie pompy.
- 4. Sprawdzić kierunek obrotów.

- ⇒ Nieprawidłowy kierunek obrotów: Przełączyć dwie fazy przyłącza pompy.
- Kierunek obrotów jest sprawdzony i w razie potrzeby skorygowany. Pierwsza konfiguracja jest zakończona.

# 8.4 Uruchomić tryb automatyczny

# Tryb automatyczny po pierwszej konfiguracji

- ✓ Urządzenie sterujące jest zamknięte.
- ✓ Konfiguracja jest zakończona.
- ✓ Kierunek obrotów jest prawidłowy.
- ✓ Monitorowanie prądu silnika jest poprawnie ustawione.
- 1. Otwieranie menu Easy Actions: Obrócić pokrętło o 180°.
- Wybrać pompę do trybu automatycznego: Obrócić pokrętło, aby wyświetlić element menu:
  - Pompa 1: P1 Auto
  - Pompa 2: P2 Auto
  - Pompa 3: P3 Auto
- Nacisnąć pokrętło.
  - ⇒ Dla wybranej pompy ustawiono tryb automatyczny. Alternatywnie możliwe jest wprowadzenie ustawień również w menu 3.02 do 3.04.
- ► Włączony jest tryb automatyczny.

# Tryb automatyczny po wyłączeniu z ruchu

- ✓ Urządzenie sterujące jest zamknięte.
- ✓ Konfiguracja jest sprawdzona.
- Wprowadzanie parametrów jest udostępnione: Menu 7.01 znajduje się w pozycji on.
- 1. Nacisnąć pokrętło i przytrzymać przez 3 s.
  - ⇒ Pojawia się menu 1.00.
- 2. Obracać pokrętłem, aż ukaże się menu 3.00
- 3. Nacisnąć pokrętło.
  - ⇒ Pojawia się menu 3.01.
- 4. Nacisnąć pokrętło.
- 5. Zmienić wartość na "on".
- 6. Nacisnąć pokrętło.
  - ⇒ Wartość zapisana, pompa udostępniona.
- ► Włączony jest tryb automatyczny.

8.5 Podczas pracy

Podczas pracy należy dopilnować zachowania następujących warunków:

- Urządzenie sterujące jest zamknięte i zabezpieczone przed nieupoważnionym otwarciem.
- Urządzenie sterujące zabezpieczone przed zalaniem (stopień ochrony IP54).
- Brak bezpośredniego nasłonecznienia.
- Temperatura otoczenia: 0 ... 40 °C.

Ekran główny prezentuje następujące informacje:

- Status pompy:
  - Liczba podłączonych pomp
  - Pompa jest aktywna / nieaktywna
  - Pompa wł./wył.
- Praca z pompą rezerwową
- Rodzaj regulacji
- Wartość rzeczywista ciśnienia
- Aktywna wartość zadana

Ponadto za pośrednictwem menu 4 dostępne są następujące informacje:

- 1. Nacisnąć pokrętło i przytrzymać przez 3 s.
  - ⇒ Pojawia się menu 1.00.

- 2. Obracać pokrętłem, aż ukaże się menu 4.
- 3. Nacisnąć pokrętło.
- ► Pojawia się menu 4.xx.

| ≗4 <u>0</u> 2<br>₽₽<br>₽₽                                                   | Wartość rzeczywista ciśnienia w bar                                                                                                    |
|-----------------------------------------------------------------------------|----------------------------------------------------------------------------------------------------|
| Ů <sub>®</sub> Ҷ╠<br>□┉                                                     | Czas pracy urządzenia sterującego<br>Czas podawany jest zależnie od wielkości w minutach (min), godzi–<br>nach (h) lub dniach (d).                                                                                                    |
| ©<br>⊮Ҷ 13<br>[] <sup>min</sup>                                             | Okres pracy: Pompa 1<br>Czas podawany jest zależnie od wielkości w minutach (min), godzi-<br>nach (h) lub dniach (d). Zależnie od przedziału czasowego prezenta-<br>cja wykazuje różnice:<br>1 godzina: Prezentacja 0 59 minut, Jednostka: min<br>2 godziny do 24 godziny: Prezentacja w godzinach i minutach roz-<br>dzielonych kropką, np. 10.59, Jednostka: h<br>2 dni do 999 dni: Prezentacja w dniach i godzinach rozdzielonych<br>kropką, np. 123.7, Jednostka: d<br>Od 1000 dni: Prezentacja w dniach, Jednostka: d |
| ©<br>≙Ҷ¦Ӌ<br>ロ <sup>min</sup>                                               | Okres pracy: Pompa 2<br>Czas podawany jest zależnie od wielkości w minutach (min), godzi–<br>nach (h) lub dniach (d).                                                                                                    |
| <u>ش</u> لز الح<br>الم                                                      | Okres pracy: Pompa 3<br>Czas podawany jest zależnie od wielkości w minutach (min), godzi-<br>nach (h) lub dniach (d).                                                                                                    |
| <sup>ပ</sup> စရပါ<br>ပြ                                                     | Cykle przełączania urządzenia sterującego                                                                                                    |
| © 8<br>84 18<br>□                                                           | Cykle przełączania: Pompa 1                                                                                                    |
| °°,<br>°,<br>°,<br>°,<br>°,<br>°,<br>°,<br>°,<br>°,<br>°,<br>°,<br>°,<br>°, | Cykle przełączania: Pompa 2                                                                                                    |
| ۵420<br>[]                                                                  | Cykle przełączania: Pompa 3                                                                                                    |
| ۵422<br>[]                                                                  | Numer seryjny<br>Wskaźnik wskazuje na zmianę 1 i 2 liczbę czterocyfrową.                                                                                                    |
| ∾ч23<br>ЕС-ь                                                                | Typ urządzenia sterującego                                                                                                    |
| ۵424<br>۱۵۵۵                                                                | Wersja oprogramowania                                                                                                    |
|                                                                             | Ustawiona wartość monitorowania prądu silnika: Pompa 1<br>Max. prąd znamionowy w A<br>(tylko "Control EC-Booster")                                                                                                    |
| ۵426<br>10                                                                  | Ustawiona wartość monitorowania prądu silnika: Pompa 2<br>Max. prąd znamionowy w A<br>(tylko "Control EC–Booster")                                                                                                    |
| ۵42٦<br><u>10</u>                                                           | Ustawiona wartość monitorowania prądu silnika: Pompa 3<br>Max. prąd znamionowy w A<br>(tylko "Control EC–Booster")                                                                                                    |
| ©<br>8429<br>0012                                                           | Aktualny prąd znamionowy w A dla pompy 1<br>; na wyświetlaczu naprzemiennie pojawia się L1, L2 i L3<br>Należy wcisnąć i przytrzymać pokrętło. Pompa uruchamia się po 2<br>sekundach pompowania, zwolnienie pokrętła spowoduje wyłączenie                                                                                                    |

| 12.64 |
|-------|
|       |

|              | pompy<br>(tylko "Control EC-Booster")                                                                                                    |
|--------------|----------------------------------------------------------------------------------------------------|
| ечэр<br>0013 | Aktualny prąd znamionowy w A dla pompy 2<br>; na wyświetlaczu naprzemiennie pojawia się L1, L2 i L3<br>Należy wcisnąć i przytrzymać pokrętło. Pompa uruchamia się po 2<br>sekundach pompowania, zwolnienie pokrętła spowoduje wyłączenie<br>pompy<br>(tylko "Control EC-Booster") |
|              | Aktualny prąd znamionowy w A dla pompy 3<br>; na wyświetlaczu naprzemiennie pojawia się L1, L2 i L3<br>Należy wcisnąć i przytrzymać pokrętło. Pompa uruchamia się po 2<br>sekundach pompowania, zwolnienie pokrętła spowoduje wyłączenie<br>pompy<br>(tylko "Control EC-Booster") |
|              |                                                                                                    |

- 9.1 Kwalifikacje personelu Prace elektryczne: Prace elektryczne mogą być wykonywane wyłącznie przez wykwalifikowanych elektryków. Montaż/demontaż: Personel musi zostać przeszkolony w zakresie posługiwania się niezbędnymi narzędziami oraz wymaganymi materiałami do mocowania w odniesieniu do aktualnego rodzaju podłoża. 9.2 Obowiązki użytkownika Należy przestrzegać miejscowych przepisów BHP i przepisów bezpieczeństwa stowarzyszeń zawodowych. Upewnienie się co do kwestii wykształcenia personelu w kontekście wykonywanych prac. Zapoznanie personelu z funkcja urządzenia. Podczas prac w zamkniętych pomieszczeniach musi być obecna druga osoba do asekuracji. Zapewnić dostateczną wentylację zamkniętych pomieszczeń. • W przypadku ryzyka gromadzenia się duszących gazów należy podjąć odpowiednie środki zaradcze! 9.3 Wyłączenie z ruchu W celu wyłączenia należy wyłączyć pompy oraz urządzenie sterujące wyłącznikiem głównym. Ustawienia są zapisane w urządzeniu sterującym w sposób zabezpieczony przed zerowym napięciem, dzięki czemu nie podlegają skasowaniu. Dzięki temu urządzenie sterujące jest cały czas gotowe do pracy. Podczas przestoju należy stosować się do następujących zaleceń: Temperatura otoczenia: 0 ... 40 °C • Max. wilgotność powietrza: 90 %, bez skraplania ✓ Wprowadzanie parametrów jest udostępnione: Menu 7.01 znajduje się w pozycji on. 1. Nacisnąć pokrętło i przytrzymać przez 3 s. ⇒ Pojawia się menu 1.00. 2. Obracać pokrętłem, aż ukaże się menu 3.00 3. Nacisnąć pokrętło. ⇒ Pojawia się menu 3.01. 4. Nacisnąć pokrętło. 5. Zmienić wartość na "off". 6. Nacisnąć pokrętło. ⇒ Wartość zapisana, pompa wyłączona. 7. Obrócić wyłącznik główny do pozycji "OFF". 8. Zabezpieczyć wyłącznik główny przed nieupoważnionym włączeniem (np. ogrodzić)
  - ► Urządzenie sterujące jest wyłączone.

9

Wyłączenie z ruchu

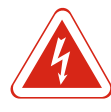

# NIEBEZPIECZEŃSTWO

## Zagrożenie życia związane z prądem elektrycznym!

Niewłaściwe zachowanie podczas przeprowadzania prac elektrycznych prowadzi do śmierci z powodu porażenia prądem elektrycznym! Prace elektryczne przeprowadzać może wyłącznie wykwalifikowany elektryk z uwzględnieniem miejscowych przepisów.

- ✓ Przeprowadzono wyłączenie urządzenia z ruchu.
- Urządzenie jest odłączone od zasilania i zabezpieczone przed niezamierzonym włączeniem.
- Przyłącze sygnalizacji awaryjnej i eksploatacyjnej jest odłączone od zasilania i zabezpieczone przed niezamierzonym włączeniem.
- 1. Otwieranie urządzenia sterującego.
- 2. Odłączyć wszystkie kable zasilające i wyjąć przez zwolnione dławiki przewodu.
- Zakończenia kabli zasilających należy zabezpieczyć z zachowaniem wodoszczelności.
- 4. Dławiki przewodu należy zabezpieczyć z zachowaniem wodoszczelności.
- 5. Podeprzeć sterownik (np. poprosić o pomoc drugą osobę).
- 6. Zwolnić śruby mocujące sterownik i zdemontować sterownik z budynku.
- Zdemontować sterownik. Należy przestrzegać zasad dotyczących przechowywania!

#### 10 Konserwacja i naprawa

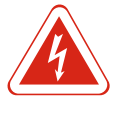

# NIEBEZPIECZEŃSTWO

#### Zagrożenie życia związane z prądem elektrycznym!

Niewłaściwe zachowanie podczas przeprowadzania prac elektrycznych prowadzi do śmierci z powodu porażenia prądem elektrycznym! Prace elektryczne przeprowadzać może wyłącznie wykwalifikowany elektryk z uwzględnieniem miejscowych przepi– sów.

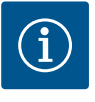

# NOTYFIKACJA

#### Zakazuje się wykonywania prac niedozwolonych i przeróbek!

Wolno przeprowadzać jedynie wymienione prace konserwacyjne i naprawcze. Wszelkie inne prace oraz zmiany konstrukcyjne może przeprowadzać jedynie producent.

10.1 Częstotliwość konserwacji

#### **Regularne prace**

Czyszczenie urządzenia sterującego.

#### Raz w roku

• Kontrola elementów elektromechanicznych w celu wykluczenia zużycia.

# Po 10 latach

Remont generalny

# 10.2 Prace konserwacyjne

## Czyszczenie urządzenia sterującego

- ✓ Wyłączanie urządzenia sterującego.
- 1. Oczyścić sterownik wilgotną, bawełniana szmatką. Nie stosować agresywnych lub ściernych środków czyszczących ani żadnych cieczy!

#### Sprawdzić elementy elektromechaniczne w celu wykluczenia zużycia

Elektryk powinien sprawdzić elementy elektromechaniczne w celu wykluczenia zużycia. W razie stwierdzenia zużycia wymagana jest wymiana określonych elementów (przez wykwalifikowanego elektryka lub serwis techniczny).

#### Remont generalny

Podczas remontu generalnego nastąpi kontrola wszystkich elementów, okablowania i korpusu w celu wykluczenia zużycia. Elementy uszkodzone lub zużyte podlegają wymianie.

# 11 Usterki, przyczyny usterek i ich usuwanie

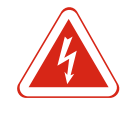

# NIEBEZPIECZEŃSTWO

#### Zagrożenie życia związane z prądem elektrycznym!

Niewłaściwe zachowanie podczas przeprowadzania prac elektrycznych prowadzi do śmierci z powodu porażenia prądem elektrycznym! Prace elektryczne przeprowadzać może wyłącznie wykwalifikowany elektryk z uwzględnieniem miejscowych przepisów.

#### 11.1 Obowiązki użytkownika

11.2

- Należy przestrzegać miejscowych przepisów BHP i przepisów bezpieczeństwa stowarzyszeń zawodowych.
- Upewnienie się co do kwestii wykształcenia personelu w kontekście wykonywanych prac.
- Zapoznanie personelu z funkcją urządzenia.
- Podczas prac w zamkniętych pomieszczeniach musi być obecna druga osoba do asekuracji.
- Zapewnić dostateczną wentylację zamkniętych pomieszczeń.
- W przypadku ryzyka gromadzenia się duszących gazów należy podjąć odpowiednie środki zaradcze!

Sygnalizacja awarii Potencjalne błędy są wyświetlane za pomocą diody do wyświetlania zakłóceń oraz na wyświetlaczu w postaci kodów alfanumerycznych. Stosownie do wyświetlanych błędów należy sprawdzić system i zlecić wymianę elementów uszkodzonych. Urządzenie wskazuje na wystąpienie usterki w różny sposób:

- Usterka sterownika / urządzenia sterującego:
  - Zapala się dioda informująca o zakłóceniach.
     Pulsuje czerwona dioda informująca o zakłóceniach: Komunikat o awarii pojawi się dopiero po upływie wstępnie ustawionego czasu (np. zabezpieczenie przed suchobiegiem z opóźnieniem włączania).
  - Kod błędu pojawia się na zmianę z ekranem głównym, zostanie on również zapisany w pamięci błędów.
  - Zbiorcza sygnalizacja awarii zostaje aktywowana.
- Usterka pompy
  - Symbol statusu określonej pompy pulsuje na wyświetlaczu.

#### 11.3 Potwierdzenie usterki

Wyłączenie alarmu przez naciśniecie pokrętła. Potwierdzenie usterki za pośrednictwem menu głównego lub menuEasy Actions.

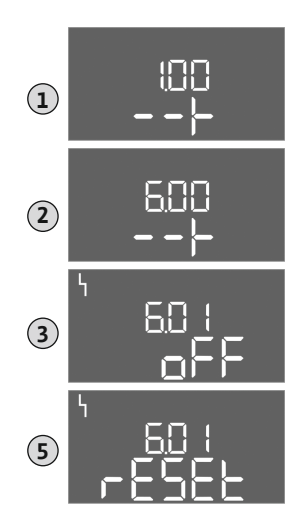

Fig. 66: Potwierdzanie usterek

# Menu główne

- ✓ Wszystkie usterki są usunięte.
- Nacisnąć pokrętło i przytrzymać przez 3 s.
   ⇒ Pojawia się menu 1.00.
- 2. Obracać pokrętłem, aż ukaże się menu 6.
- 3. Nacisnąć pokrętło.
  - ⇒ Pojawia się menu 6.01.
- 4. Nacisnąć pokrętło.
- 5. Zmienić wartość na "reset": Obrócić pokrętło.
- 6. Nacisnąć pokrętło.
- Sygnalizacja awarii została zresetowana.

#### **Menu Easy Actions**

- ✓ Wszystkie usterki są usunięte.
- 1. Uruchomienie menu Easy Actions: Obrócić pokrętło o 180°.
- 2. Wybrać punkt menu "Err reset".
- 3. Nacisnąć pokrętło.
- ► Sygnalizacja awarii została zresetowana.

#### Potwierdzenie usterki zakończyło się niepowodzeniem

- Jeżeli istnieją jeszcze dalsze błędy, są one wskazywane w sposób następujący:
- Kontrolka zakłóceń świeci się.
- Na wyświetlaczu pojawia się kod ostatniego błędu.

Możliwe jest wywołanie wszystkich dalszych błędów za pośrednictwem pamięci błędów.

Gdy wszystkie usterki są usunięte należy je potwierdzić jeszcze raz.

11.4 Pamięć błędów

Urządzenie sterujące jest wyposażone w pamięć, w której zapisanych jest ostatnich dziesięć błędów. Pamięć błędów pracuje według zasady First in/First out. Wyświetlanie błędów w kolejności malejącej w punktach menu 6.02 do 6.11:

- 6.02: ostatni / najnowszy błąd
- 6.11: najstarszy błąd

# 11.5 Kody błędów

| Kod*   | Usterka                                                         | Przyczyna                                                                 | Usuwanie                                                                                                    |
|--------|-----------------------------------------------------------------|---------------------------------------------------------------------------|----------------------------------------------------------------------------------------------------|
| E006   | Błąd pola wirującego                                            | Nieprawidłowe przyłącze sieciowe,<br>nieprawidłowe pole wirujące          | Należy wytworzyć prawoskrętne pole wirujące<br>na przyłączu sieciowym. <b>W przypadku podłą-</b><br>czenia do prądu zmiennego 1-fazowego wy-<br>łączyć monitorowanie kierunku obrotów!   |
| E040   | Usterka czujnika ciśnienia                                      | Brak połączenia z czujnikiem                                              | Skontrolować kabel zasilający i czujnik oraz wy-<br>mienić uszkodzony element.                                                                                                    |
| E062   | Niedobór wody/zabezpieczenie<br>przed suchobiegiem              | Suchobieg w zbiorniku                                                     | Sprawdzić dopływ i parametry urządzenia.<br>Sprawdzić działanie wyłącznika pływakowego<br>oraz wymienić uszkodzony element.                                                              |
| E080.x | Control EC-Booster: Usterka pom-<br>py**                        | Czujnik bimetalowy lub monitoro–<br>wanie prądu silnika uległo aktywacji. | Sprawdzić poprawność działania pompy.<br>Sprawdzić chłodzenie silnika.<br>Sprawdzić ustawiony prąd znamionowy.<br>Sprawdzić kabel zasilający<br>Skontaktować się z serwisem technicznym. |
| E080.x | Control ECe-Booster: Usterka prze-<br>twornicy częstotliwości** | Przetwornica częstotliwości zgłosiła<br>błąd.                             | Odczytać błąd na przetwornicy częstotliwości i<br>usunąć go zgodnie z instrukcją obsługi.                                                                                                |

#### Legenda:

\*".x" = informacja o określonej pompie, której dotyczy wyświetlony błąd!
 \*\* Konieczne ręczne **pokwitowanie** błędu.

11.6 Kolejne czynności związane z usuwaniem usterek

Jeżeli zamieszczone tutaj punkty nie są pomocne w usunięciu usterki, należy skontaktować się z serwisem technicznym. Korzystanie z pozostałych świadczeń może powodować powstanie kosztów! Dokładne informacje można uzyskać w serwisie technicznym.

#### 12 Utylizacja

12.1 Informacje dotyczące gromadzenia zużytego sprzętu elektrycznego i elektronicznego

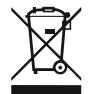

# Przepisowa utylizacja i prawidłowy recycling tego produktu umożliwiają uniknięcie szkody dla środowiska i zagrożenia dla zdrowia ludzi.

# NOTYFIKACJA

Zakaz utylizacji z odpadami komunalnymi!

W obrębie Unii Europejskiej na produktach, opakowaniach lub dołączonych dokumentach może być umieszczony niniejszy symbol. Oznacza to, że danego sprzętu elektrycznego i elektronicznego nie wolno utylizować z odpadami komunalnymi.

W celu przepisowego przetworzenia, recyclingu i utylizacji danego zużytego sprzętu postępować zgodnie z poniższymi zaleceniami:

Takie sprzęty oddawać wyłącznie w wyznaczonym i certyfikowanym punkcie zbiórki.
Przestrzegać miejscowych przepisów!

W gminie, w punkcie utylizacji odpadów lub u sprzedawcy, u którego zakupiono sprzęt, uzyskać informacje odnośnie do przepisowej utylizacji. Więcej informacji na temat recyklingu znajduje się pod adresem www.wilo-recycling.com.

#### 13 Załącznik

13.1 Impedancje systemu

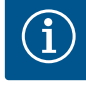

#### NOTYFIKACJA

# Max. częstotliwość załączania na godzinę

Max. częstotliwość załączania na pompę na godzinę ustala podłączony silnik. Należy uwzględnić dane techniczne podłączonego silnika! Częstotliwość załączania silnika nie może być wyższa od wartości maksymalnej.

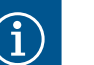

## NOTYFIKACJA

- W zależności od impedancji systemu i max. liczby łączeń podłączonych odbiorników na godzinę mogą wystąpić wahania i/lub spadki napięcia.
- W przypadku stosowania ekranowanych przewodów jedną stronę ekranu należy założyć na szynę uziemiającą w urządzeniu sterującym!
- Wykonanie podłączenia należy zlecić wykwalifikowanemu Elektrykowi!
- Należy przestrzegać instrukcji montażu i obsługi podłączonych pomp i nadajników sygnałów.

| 3~400 V, 2-bieg., rozruch bezpośredni |                               |            |  |  |  |  |  |  |  |  |
|---------------------------------------|-------------------------------|------------|--|--|--|--|--|--|--|--|
| Moc w kW                              | Impedancje systemu w<br>omach | Łączenia/h |  |  |  |  |  |  |  |  |
| 0,37                                  | 2,629                         | 6 30       |  |  |  |  |  |  |  |  |
| 0,55                                  | 1,573                         | 6 30       |  |  |  |  |  |  |  |  |
| 0,75                                  | 0,950                         | 6 18       |  |  |  |  |  |  |  |  |
| 0,75                                  | 0,944                         | 24         |  |  |  |  |  |  |  |  |
| 0,75                                  | 0,850                         | 30         |  |  |  |  |  |  |  |  |
| 1,1                                   | 0,628                         | 6 12       |  |  |  |  |  |  |  |  |
| 1,1                                   | 0,582                         | 18         |  |  |  |  |  |  |  |  |
| 1,1                                   | 0,508                         | 24         |  |  |  |  |  |  |  |  |
| 1,1                                   | 0,458                         | 30         |  |  |  |  |  |  |  |  |
| 1,5                                   | 0,515                         | 6 12       |  |  |  |  |  |  |  |  |

| 3~400 V, 2-bieg., rozruch bezpośredni |                               |            |  |  |  |  |  |  |  |  |
|---------------------------------------|-------------------------------|------------|--|--|--|--|--|--|--|--|
| Moc w kW                              | Impedancje systemu w<br>omach | Łączenia/h |  |  |  |  |  |  |  |  |
| 1,5                                   | 0,431                         | 18         |  |  |  |  |  |  |  |  |
| 1,5                                   | 0,377                         | 24         |  |  |  |  |  |  |  |  |
| 1,5                                   | 0,339                         | 30         |  |  |  |  |  |  |  |  |
| 2,2                                   | 0,321                         | 6          |  |  |  |  |  |  |  |  |
| 2,2                                   | 0,257                         | 12         |  |  |  |  |  |  |  |  |
| 2,2                                   | 0,212                         | 18         |  |  |  |  |  |  |  |  |
| 2,2                                   | 0,186                         | 24         |  |  |  |  |  |  |  |  |
| 2,2                                   | 0,167                         | 30         |  |  |  |  |  |  |  |  |
| 3,0                                   | 0,204                         | 6          |  |  |  |  |  |  |  |  |
| 3,0                                   | 0,148                         | 12         |  |  |  |  |  |  |  |  |
| 3,0                                   | 0,122                         | 18         |  |  |  |  |  |  |  |  |
| 3,0                                   | 0,107                         | 24         |  |  |  |  |  |  |  |  |
| 4,0                                   | 0,130                         | 6          |  |  |  |  |  |  |  |  |
| 4,0                                   | 0,094                         | 12         |  |  |  |  |  |  |  |  |
| 4,0                                   | 0,077                         | 18         |  |  |  |  |  |  |  |  |
| 5,5                                   | 0,115                         | 6          |  |  |  |  |  |  |  |  |
| 5,5                                   | 0,083                         | 12         |  |  |  |  |  |  |  |  |
| 5,5                                   | 0,069                         | 18         |  |  |  |  |  |  |  |  |

#### 13.2 Przegląd symboli

| Sym-<br>bol           | Opis                                                                                                    |
|-----------------------|----------------------------------------------------------------------------------------------------|
| (                     | Tryb czuwania:<br>Symbol świeci: Urządzenie sterujące jest włączone i gotowe do pracy.<br>Symbol pulsuje: Czas opóźnienia pompy obciążenia podstawowego jest ak-<br>tywny |
| ſ                     | Wprowadzenie parametrów nie jest możliwe:<br>1. Blokada wprowadzania danych<br>2. Wywołane menu służy wyłącznie do wyświetlania wartości.                                 |
| $\bigcirc$            | Pompy gotowe do pracy/nieaktywne:<br>Symbol świeci: Pompa jest dostępna i gotowa do pracy.<br>Symbol pulsuje: Pompa jest nieaktywna.                                      |
|                       | Pompy pracują/wykryto usterkę:<br>Symbol świeci: Pompa pracuje.<br>Symbol pulsuje: Usterka pompy                                                                          |
| $\bigcirc / \bigcirc$ | Jedna z pomp została ustalona jako pompa rezerwowa.                                                                                                    |
|                       | Rodzaj regulacji: Stała regulacja ciśnienia (p–c)                                                                                                    |
|                       | Monitorowanie niedoboru wody /zabezpieczenie przed suchobiegiem jest aktywne                                                                                              |
| $\sim$                | Wejście "Extern OFF" jest aktywne: Wszystkie pompy wyłączone                                                                                                    |
| 4                     | Występuje co najmniej jeden aktualny (niezatwierdzony) komunikat o awarii.                                                                                                |
| $\Leftrightarrow$     | Urządzenie komunikuje się z systemem magistrali polowej.                                                                                                    |

# Załącznik

# 13.3 Przegląd schematu zacisków

# Schematy zacisków Wilo-Control EC-B2...

| -        |            |         | 6     |       |          |        | 10     |        | 10    | 4.0  |       | 4 -  | 10 |          | 10 |
|----------|------------|---------|-------|-------|----------|--------|--------|--------|-------|------|-------|------|----|----------|----|
| G        | 3 4<br>► ( | →       | 6     |       | 8<br>(-  | ,<br>→ |        | →<br>→ | 12    | 13   |       | 15   | 16 | $\Theta$ | 18 |
|          |            | Ł       |       |       |          | Ł      | -      | /_     |       | Г    | - /   |      | Г  | ~ /      |    |
|          |            |         |       |       |          |        |        |        |       |      | Č     |      |    | կ        |    |
| 19 20 2  | 21 22      | 23      | 24    | 25    | 26       | 27     | 28     | 29     | 30    | 31   | 32    | 33   | 34 | 35       | 36 |
|          | •          |         |       | 4     | <u>ש</u> |        |        |        |       |      |       |      |    |          |    |
| -        |            |         |       | _     | 2        |        |        |        |       |      |       |      |    |          |    |
|          | N.         |         |       |       | 2        |        |        |        |       |      |       |      |    |          |    |
| 37 38    | 39 40      | 41      | 42    | 43    | 44       | 45     | 46     | 47     | 48    | 49   | 50    | 51   | 52 | 53       | 54 |
|          |            |         |       |       |          | +      |        |        |       |      |       |      |    |          |    |
|          | <u> </u>   |         |       |       |          | (In)   | +      |        |       |      |       |      |    |          |    |
|          |            |         |       |       |          | F      | -)E    |        |       |      |       |      |    |          |    |
| Zacisk   | Funkc      | ja      |       |       |          |        |        |        |       |      |       |      |    |          |    |
| 2/3      | Wyjści     | ie: Ind | ywid  | ualna | a sygr   | naliza | acja p | oracy  | pom   | py 1 |       |      |    |          |    |
| 4/5      | Wyjści     | ie: Ind | ywid  | ualna | a sygr   | naliza | acja a | warii  | pom   | py 1 |       |      |    |          |    |
| 8/9      | Wyjści     | ie: Ind | ywid  | ualna | a sygr   | naliza | acja a | warii  | pom   | ру 2 |       |      |    |          |    |
| 10/11    | Wyjści     | ie: Ind | ywid  | ualna | a sygr   | naliza | acja p | oracy  | pom   | ру 2 |       |      |    |          |    |
| 13/14/15 | Wyjści     | ie: Zbi | orcza | a syg | naliza   | acja p | oracy  |        |       |      |       |      |    |          |    |
| 16/17/18 | Wyjści     | ie: Zbi | orcza | a syg | naliza   | acja a | wari   | i      |       |      |       |      |    |          |    |
| 21/22    | Wejści     | ie: Ext | ern C | DFF   |          |        |        |        |       |      |       |      |    |          |    |
| 25/26    | Wejści     | ie: Nie | edobć | br wo | dy/za    | abezp  | oiecz  | enie   | przec | sucl | nobie | giem | 1  |          | _  |
| 37/38    | Wejści     | ie: Tei | micz  | na ko | ontro    | la uz  | woje   | nia p  | ompy  | /1   |       |      |    |          |    |
| 39/40    | Wejści     | ie: Tei | micz  | na ko | ontro    | la uz  | woje   | nia p  | ompy  | / 2  |       |      |    |          |    |
| 45/46    | Wejści     | ie: pas | sywn  | y czu | jnik c   | iśnie  | nia 4  | -20    | mA    |      |       |      |    |          | _  |
|          |            |         |       |       |          |        |        |        |       |      |       |      |    |          |    |

# Schematy zacisków Wilo-Control EC-B3...

| •••••••••••••••••••••••••••••                                                                                                    |          |      | 23 24             | 25   | 26 2 | 27 28    | 29 30      | 31 32     | 2 33 | 34    | 35   | 36  | 37  | 38  | 39       | 40 |    |    |    |    |    |    |    |
|----------------------------------------------------------------------------------------------------|----------|------|-------------------|------|------|----------|------------|-----------|------|-------|------|-----|-----|-----|----------|----|----|----|----|----|----|----|----|
| 1       1       1       1       1       1       1       1       1       1       1       1       1       1       1       1       1       1       1       1       1       1       1       1       1       1       1       1       1       1       1       1       1       1       1       1       1       1       1       1       1       1       1       1       1       1       1       1       1       1       1       1       1       1       1       1       1       1       1       1       1       1       1       1       1       1       1       1       1       1       1       1       1       1       1       1       1       1       1       1       1       1       1       1       1       1       1       1       1       1       1       1       1       1       1       1       1       1       1       1       1       1       1       1       1       1       1       1       1       1       1       1       1       1       1       1       1       1       1                                                                                                          |          |      | $\mathbf{\Theta}$ | -0   | 9    | $\odot$  | $\odot$    | $  \odot$ |      |       |      |     |     |     |          |    |    |    |    |    |    |    |    |
| 1       2       3       4       5       6       7       8       9       10       11       12       13       14       15       16       17       18       19       20       21       22         1       2       3       4       5       6       7       8       9       10       11       12       13       14       15       16       17       18       19       20       21       22         1       1       1       1       1       1       14       15       16       17       18       19       20       21       22         4       1       1       1       1       1       1       1       1       1       1       1       1       1       1       1       1       1       1       1       1       1       1       1       1       1       1       1       1       1       1       1       1       1       1       1       1       1       1       1       1       1       1       1       1       1       1       1       1       1       1       1       1       1       1<                                                                                                    |          |      |                   | .    | t_ - | <u> </u> | <u>_</u> L | <u></u> t | -    |       |      |     |     |     |          |    |    |    |    |    |    |    |    |
| 1       2       3       4       5       6       7       8       9       10       11       12       13       14       15       16       17       18       19       20       21       22         4       4       4       5       6       7       8       9       10       11       12       13       14       15       16       17       18       19       20       21       22         4       4       5       6       7       8       9       10       11       12       13       14       15       16       17       18       19       20       21       23         4       4       5       6       7       8       9       50       51       52       53       54       55       56       57       58       59       60       61       62       63       64       65       66       67       68         4-20mA       4       4       4       9       50       51       52       55       56       57       58       59       60       61       62       63       64       65       66       67                                                                                                    |          |      |                   |      |      |          | K.         |           | ]    |       |      |     |     |     |          |    |    |    |    |    |    |    |    |
| Image: Constraint of the constraint of the constraint | 1 2      | 3    | 4 5 6             | 7    | 8    | 9 10     | 11 12      | 13 14     | 15   | 16    | 17   | 18  | 19  | 20  | 21       | 22 |    |    |    |    |    |    |    |
| 41       42       43       44       45       46       47       48       49       50       51       52       53       56       57       58       59       60       61       62       63       64       65       66       67       68         41       42       43       44       45       46       47       48       49       50       51       52       53       56       57       58       59       60       61       62       63       64       65       66       67       68         4-20mA       4       4       4       4       44       45       60       51       52       53       56       57       58       59       60       61       62       63       64       65       66       67       68         4-20mA       4       4       4       4       4       4       4       4       4       4       4       4       4       4       4       4       4       4       4       4       4       4       4       4       4       4       4       4       4       4       4       4       4       4                                                                                                    |          | G    | • ()•             | • C  | ≫    |          | ⊖►         | - O       |      | ≁     | (    | Э   | •   | (   | <u>Э</u> | •  |    |    |    |    |    |    |    |
| 41       42       43       44       45       46       47       48       49       50       51       52       53       54       55       56       57       58       59       60       61       62       63       64       65       66       67       68         4-20mA       4       45       46       47       48       49       50       51       52       53       54       55       56       57       58       59       60       61       62       63       64       65       66       67       68         4-20mA       4       4       4       4       4       4       4       4       4       4       4       4       4       4       4       4       4       4       4       4       4       4       4       4       4       4       4       4       4       4       4       4       4       4       4       4       4       4       4       4       4       4       4       4       4       4       4       4       4       4       4       4       4       4       4       4       4       4                                                                                                    |          |      |                   |      |      |          | <u> </u>   |           | - -  | Ł     | Г    | ~   | ר   | Г   | 1        | ר  |    |    |    |    |    |    |    |
| 41 42 43 44 45 46 47 48 49 50 51 52 53 54<br>4-20mA<br>(a) (a) (b) (b) (c) (c) (c) (c) (c) (c) (c) (c) (c) (c                                                                                                    |          |      |                   |      |      |          |            |           |      |       |      | U   | ]   |     | ł        | ]  |    |    |    |    |    |    |    |
| 4-20mA   (i)   (i)  <                                                                                                    | 41 42    | 43 4 | 4 45 46           | 47   | 48 4 | 19 50    | 51 52      | 53 54     |      | 55    | 56   | 57  | 58  | 59  | 60       | 61 | 62 | 63 | 64 | 65 | 66 | 67 | 68 |
| 4-20 mA<br>(i) ⊕ P I I I I I I I I I I I I I I I I I I I                                                                                                    | $\odot$  |      |                   |      |      |          |            |           |      |       |      |     |     |     |          |    |    |    |    |    |    |    |    |
| P       Image: Constraint of the second second          | 4-20 m/  |      |                   |      |      |          |            |           | Ŀ    |       |      |     |     |     |          |    |    |    |    |    |    |    |    |
| ZaciskFunkcja3/4Wyjście: Indywidualna sygnalizacja pracy pompy 15/6Wyjście: Indywidualna sygnalizacja pracy pompy 27/8Wyjście: Indywidualna sygnalizacja pracy pompy 311/12Wyjście: Indywidualna sygnalizacja awarii pompy 1                                                                                                    | <b>p</b> |      |                   |      |      |          |            |           |      |       |      |     |     |     |          |    |    |    |    |    |    |    |    |
| 3/4Wyjście: Indywidualna sygnalizacja pracy pompy 15/6Wyjście: Indywidualna sygnalizacja pracy pompy 27/8Wyjście: Indywidualna sygnalizacja pracy pompy 311/12Wyjście: Indywidualna sygnalizacja awarii pompy 1                                                                                                    | Zaci     | sk   | Funk              | ccja |      |          |            |           |      |       |      |     |     |     |          |    |    |    |    |    |    | ľ  |    |
| 5/6Wyjście: Indywidualna sygnalizacja pracy pompy 27/8Wyjście: Indywidualna sygnalizacja pracy pompy 311/12Wyjście: Indywidualna sygnalizacja awarii pompy 1                                                                                                    | 3/4      |      | Wyjś              | cie: | ndy  | widu     | alna s     | ygna      | izad | cja p | orac | y p | om  | ιру | 1        |    |    |    |    |    |    |    |    |
| 7/8Wyjście: Indywidualna sygnalizacja pracy pompy 311/12Wyjście: Indywidualna sygnalizacja awarii pompy 1                                                                                                    | 5/6      |      | Wyjś              | cie: | ndy  | widu     | alna s     | ygna      | izad | cja p | orac | y p | om  | ιру | 2        |    |    |    |    |    |    |    |    |
| 11/12 Wyjście: Indywidualna sygnalizacja awarii pompy 1                                                                                                    | 7/8      |      | Wyjś              | cie: | ndy  | widu     | alna s     | ygna      | izad | cja p | orac | y p | om  | іру | 3        |    |    |    |    |    |    |    |    |
|                                                                                                    | 11/1     | .2   | Wyjś              | cie: | ndy  | widu     | alna s     | ygna      | izad | cja a | iwa  | rii | oon | npy | 1        |    |    |    |    |    |    | _  |    |

| Zacisk   | Funkcja                                                  |
|----------|----------------------------------------------------------|
| 13/14    | Wyjście: Indywidualna sygnalizacja awarii pompy 2        |
| 15/16    | Wyjście: Indywidualna sygnalizacja awarii pompy 3        |
| 17/18/19 | Wyjście: Zbiorcza sygnalizacja pracy                     |
| 20/21/22 | Wyjście: Zbiorcza sygnalizacja awarii                    |
| 23/24    | Wejście: Termiczna kontrola uzwojenia pompy 1            |
| 25/26    | Wejście: Termiczna kontrola uzwojenia pompy 2            |
| 27/28    | Wejście: Termiczna kontrola uzwojenia pompy 3            |
| 29/30    | Wejście: Extern OFF                                      |
| 31/32    | Wejście: Niedobór wody/zabezpieczenie przed suchobiegiem |
| 41/42    | Wejście: pasywny czujnik ciśnienia 4–20 mA               |

# Schematy zacisków Wilo-Control ECe-B2...

| 1  | 2            | 3  | 4            | 5              | 6  | 7              | 8            | 9                  | 10         | 11 | 12 | 13 | 14       | 15       | 16 | 17 | 18 |
|----|--------------|----|--------------|----------------|----|----------------|--------------|--------------------|------------|----|----|----|----------|----------|----|----|----|
|    | G            | ≁  | Ċ            | ≁              |    |                | - C          | ≁                  | Ċ          | ≁  |    |    | $\Theta$ | •        |    | 0  |    |
|    |              | /_ | _            | Ł              |    |                |              |                    | <b></b>    |    |    |    |          | <b>1</b> |    |    | 5  |
|    |              |    |              |                |    |                |              |                    |            |    |    |    | Č        |          |    | ł  |    |
| 19 | 20           | 21 | 22           | 23             | 24 | 25             | 26           | 27                 | 28         | 29 | 30 | 31 | 32       | 33       | 34 | 35 | 36 |
|    |              |    | $\mathbf{E}$ |                |    | €              | $\mathbf{E}$ |                    |            |    |    |    |          |          |    |    |    |
|    |              | /  | Ł            |                |    |                | Ł            |                    |            |    |    |    |          |          |    |    |    |
|    |              | K  | k            |                |    |                | 4            |                    |            |    |    |    |          |          |    |    |    |
| 37 | 38           | 39 | 40           | 41             | 42 | 43             | 44           | 45                 | 46         | 47 | 48 | 49 | 50       | 51       | 52 | 53 | 54 |
| -  | $\mathbf{E}$ | -  | $\mathbf{E}$ | G              | ≁  | G              | ﴾            | -                  | €          |    |    |    |          |          |    |    |    |
|    | Ł            | /  | Ł            | <b>0-1</b> (+) |    | <b>0-1</b> (+) |              | <b>4-2</b><br>(In) | 0mA<br>+   |    |    |    |          |          |    |    |    |
|    |              |    |              |                |    |                |              |                    | - (E)<br>D |    |    |    |          |          |    |    |    |

| Zacisk   | Funkcja                                                         |
|----------|-----------------------------------------------------------------|
| 2/3      | Wyjście: Indywidualna sygnalizacja pracy pompy 1                |
| 4/5      | Wyjście: Indywidualna sygnalizacja awarii pompy 1               |
| 8/9      | Wyjście: Indywidualna sygnalizacja awarii pompy 2               |
| 10/11    | Wyjście: Indywidualna sygnalizacja pracy pompy 2                |
| 13/14/15 | Wyjście: Zbiorcza sygnalizacja pracy                            |
| 16/17/18 | Wyjście: Zbiorcza sygnalizacja awarii                           |
| 21/22    | Wejście: Extern OFF                                             |
| 25/26    | Wejście: Niedobór wody/zabezpieczenie przed suchobiegiem        |
| 37/38    | Wejście: Komunikat o awarii przetwornica częstotliwości pompa 1 |
| 39/40    | Wejście: Komunikat o awarii przetwornica częstotliwości pompa 2 |
| 41/42    | Wyjście: Wartość zadana ciśnienia pompy 1                       |
| 43/44    | Wyjście: Wartość zadana ciśnienia pompy 2                       |
| 45/46    | Wejście: pasywny czujnik ciśnienia 4-20 mA                      |

# Schematy zacisków Wilo-Control ECe-B3...

|             | 23 24 25 26 27 28 29 30 31 32 33 34 35 36 37 38 39 40                   |  |  |  |  |  |  |  |  |  |  |
|-------------|-------------------------------------------------------------------------|--|--|--|--|--|--|--|--|--|--|
|             |                                                                         |  |  |  |  |  |  |  |  |  |  |
|             |                                                                         |  |  |  |  |  |  |  |  |  |  |
|             |                                                                         |  |  |  |  |  |  |  |  |  |  |
| 1 2 3 4     | 5 6 7 8 9 10 11 12 13 14 15 16 17 18 19 20 21 22                        |  |  |  |  |  |  |  |  |  |  |
| <u> </u>    |                                                                         |  |  |  |  |  |  |  |  |  |  |
|             |                                                                         |  |  |  |  |  |  |  |  |  |  |
|             |                                                                         |  |  |  |  |  |  |  |  |  |  |
| 41 42 43 44 | 45 46 47 48 49 50 51 52 53 54 55 56 57 58 59 60 61 62 63 64 65 66 67 68 |  |  |  |  |  |  |  |  |  |  |
| 4-20 mA     |                                                                         |  |  |  |  |  |  |  |  |  |  |
| (In 🕂       |                                                                         |  |  |  |  |  |  |  |  |  |  |
| <b>p</b>    |                                                                         |  |  |  |  |  |  |  |  |  |  |
| Zacisk      | Funkcja                                                                 |  |  |  |  |  |  |  |  |  |  |
| 3/4         | Wyjście: Indywidualna sygnalizacja pracy pompy 1                        |  |  |  |  |  |  |  |  |  |  |
| 5/6         | Wyjście: Indywidualna sygnalizacja pracy pompy 2                        |  |  |  |  |  |  |  |  |  |  |
| 7/8         | Wyjście: Indywidualna sygnalizacja pracy pompy 3                        |  |  |  |  |  |  |  |  |  |  |
| 11/12       | Wyjście: Indywidualna sygnalizacja awarii pompy 1                       |  |  |  |  |  |  |  |  |  |  |
| 13/14       | Wyjście: Indywidualna sygnalizacja awarii pompy 2                       |  |  |  |  |  |  |  |  |  |  |
| 15/16       | Wyjście: Indywidualna sygnalizacja awarii pompy 3                       |  |  |  |  |  |  |  |  |  |  |
| 17/18/19    | Wyjście: Zbiorcza sygnalizacja pracy                                    |  |  |  |  |  |  |  |  |  |  |
| 20/21/22    | Wyjście: Zbiorcza sygnalizacja awarii                                   |  |  |  |  |  |  |  |  |  |  |
| 23/24       | Wejście: Komunikat o awarii przetwornica częstotliwości pompa 1         |  |  |  |  |  |  |  |  |  |  |
| 25/26       | Wejście: Komunikat o awarii przetwornica częstotliwości pompa 2         |  |  |  |  |  |  |  |  |  |  |
| 27/28       | Wejście: Komunikat o awarii przetwornica częstotliwości pompa 3         |  |  |  |  |  |  |  |  |  |  |
| 29/30       | Wejście: Extern OFF                                                     |  |  |  |  |  |  |  |  |  |  |
| 31/32       | Wejście: Niedobór wody/zabezpieczenie przed suchobiegiem                |  |  |  |  |  |  |  |  |  |  |
| 41/42       | Wejście: pasywny czujnik ciśnienia 4-20 mA                              |  |  |  |  |  |  |  |  |  |  |
| 47/48       | Wyjście: Wartość zadana ciśnienia pompy 1                               |  |  |  |  |  |  |  |  |  |  |
| 49/50       | Wyjście: Wartość zadana ciśnienia pompy 2                               |  |  |  |  |  |  |  |  |  |  |
| 51/52       | Wyjście: Wartość zadana ciśnienia pompy 3                               |  |  |  |  |  |  |  |  |  |  |

# 13.4 ModBus: Typy danych

| Typ da-<br>nych | Opis                                                                                                    |
|-----------------|----------------------------------------------------------------------------------------------------|
| INT16           | Liczba całkowita z zakresu od –32768 do 32767.<br>Zakres liczb faktycznie wykorzystywany dla konkretnego punktu danych<br>może się różnić.                                                                                                    |
| UINT16          | Liczba całkowita bez znaku z zakresu od 0 do 65535.<br>Zakres liczb faktycznie wykorzystywany dla konkretnego punktu danych<br>może się różnić.                                                                                                    |
| ENUM            | Jest to wyliczenie. Możliwe jest ustawienie tylko jednej z wartości poda-<br>nych w parametrach.                                                                                                    |
| BOOL            | Wartość boolowska to parametr o dokładnie dwóch stanach (0 – fałsz/<br>false i 1 – prawda/true). Zasadniczo wszystkie wartości większe od zera<br>traktowane są jako true.                                                                                             |
| BITMAP*         | Zbiór 16 wartości boolowskich (bitów). Wartości te są indeksowane od 0<br>do 15. Liczba odczytywana lub zapisywana w rejestrze jest sumą wszyst-<br>kich bitów o wartości 1 x 2 i podniesionej do potęgi równej jej indeksowi.<br>Bit 0: $2^0 = 1$<br>Bit 1: $2^1 = 2$ |

| Typ da-<br>nych | Opis                                                                                                 |
|-----------------|----------------------------------------------------------------------------------------------------|
|                 | Bit 2: $2^2 = 4$                                                                                     |
|                 | Bit 3: $2^3 = 8$                                                                                     |
|                 | Bit 4: 2 <sup>4</sup> = 16                                                                           |
|                 | Bit 5: 2 <sup>5</sup> = 32                                                                           |
|                 | Bit 6: $2^6 = 64$                                                                                    |
|                 | Bit 7: $2^7 = 128$                                                                                   |
|                 | Bit 8: 2 <sup>8</sup> = 256                                                                          |
|                 | Bit 9: 2 <sup>9</sup> = 512                                                                          |
|                 | Bit 10: 2 <sup>10</sup> = 1024                                                                       |
|                 | Bit 11: 2 <sup>11</sup> = 2048                                                                       |
|                 | Bit 12: 2 <sup>12</sup> = 4096                                                                       |
|                 | Bit 13: 2 <sup>13</sup> = 8192                                                                       |
|                 | Bit 14: 2 <sup>14</sup> = 16384                                                                      |
|                 | Bit 15: 2 <sup>15</sup> = 32768                                                                      |
| BITMAP32        | Zbiór 32 wartości boolowskich (bitów). Szczegóły dot. obliczeń podane sa powyżej przy mapie bitowei. |

#### \* Przykład służący ilustracji:

Bit 3, 6, 8, 15 wynoszą 1, a wszystkie pozostałe – 0. Suma wynosi wówczas  $2^3+2^6+2^8+2^{15}=8+64+256+32768=33096$ . Możliwe jest również odwrotne działanie. W takim przypadku, wychodząc od bitu o najwyższym indeksie, sprawdza się, czy od-czytana liczba jest większa lub równa potędze liczby dwa. Jeśli tak jest, ustawiany jest bit 1 i od liczby odejmowana jest potęga liczby dwa. Następnie sprawdzanie powtarza się z bitem o kolejnym mniejszym indeksie i obliczoną w poprzednim działaniu resztą, do momentu, aż dojdzie się do bitu 0 lub reszta wyniesie zero. Przykład ilustrujący: Od-czytana liczba wynosi 1416. Bit 15 to 0, ponieważ 1416<32768. Bity 14 do 11 to również 0. Bit 10 to 1, ponieważ 1416>1024. Reszta wynosi 1416-1024=392. Bit 9 to 0, ponieważ 392<512. Bit 8 to 1, ponieważ 392>256. Reszta wynosi 392-256=136. Bit 7 to 1, ponieważ 136>128. Reszta wynosi 136-128=8. Bity 6 do 4 to 0. Bit 3 to 1, ponieważ 8=8. Reszta wynosi 0. Tym samym pozostałe bity 2 wynoszą wszystkie 0.

| Holding register<br>(Protocol) | Name                               | Data type | Scale & unit | Elements                                                                                                    | Access* | Added  |
|--------------------------------|------------------------------------|-----------|--------------|----------------------------------------------------------------------------------------------------|---------|--------|
| 40001<br>(0)                   | Version communica-<br>tion profile | UINT16    | 0.001        |                                                                                                    | R       | 31.000 |
| 40002<br>(1)                   | Wink service                       | BOOL      |              |                                                                                                    | RW      | 31.000 |
| 40003<br>(2)                   | Switch box type                    | ENUM      |              | 0. SC<br>1. SCFC<br>2. SCe<br>3. CC<br>4. CCFC<br>5. CCe<br>6. SCe NWB<br>7. CCe NWB<br>8. EC<br>9. ECe<br>10. ECe NWB | R       | 31.000 |
| 40014<br>(13)                  | Bus command timer                  | ENUM      |              | 0. –<br>1. Off<br>2. Set<br>3. Active<br>4. Reset<br>5. Manual                                                         | RW      | 31.000 |
| 40015<br>(14)                  | Drives on/off                      | BOOL      |              |                                                                                                    | RW      | 31.000 |
| 40025<br>(24)                  | Control mode                       | ENUM      |              | 0. p-c<br>1. dp-c<br>2. dp-v<br>3. dT-c<br>4. dT-v                                                                     | R       | 31.000 |

# 13.5 ModBus: Przegląd parametrów

# Załącznik

| Holding register<br>(Protocol) | Name                     | Data type | Scale & unit                                                             | Elements                                                                                                    | Access* | Added  |
|--------------------------------|--------------------------|-----------|--------------------------------------------------------------------------|----------------------------------------------------------------------------------------------------|---------|--------|
|                                |                          |           |                                                                          | 5. n(TV)<br>6. n(TR)<br>7. n(TP)<br>8. n(TA)<br>9. n-c<br>10. fill<br>11. empty/drain<br>12. FTS<br>13. cleans/day<br>14. cleans/<br>month                                                                                                    |         |        |
| 40026<br>(25)                  | Current value            | INT16     | 0.1 bar<br>0.1 m<br>0.1 K<br>0.1 °C<br>1 cm<br>1 min<br>0.1 h<br>0.1 psi |                                                                                                    | R       | 31.000 |
| 40041<br>(40)                  | Pump 1 mode              | ENUM      |                                                                          | 0. Off<br>1. Hand<br>2. Auto                                                                                                    | RW      | 31.000 |
| 40042<br>(41)                  | Pump 2 mode              | ENUM      |                                                                          | 0. Off<br>1. Hand<br>2. Auto                                                                                                    | RW      | 31.000 |
| 40043<br>(42)                  | Pump 3 mode              | ENUM      |                                                                          | 0. Off<br>1. Hand<br>2. Auto                                                                                                    | RW      | 31.000 |
| 40062<br>(61)                  | Switch box state         | BITMAP    |                                                                          | 0: SBM<br>1: SSM                                                                                                    | R       | 31.000 |
| 40139 - 40140<br>(138-139)     | Error state              | BITMAP32  |                                                                          | 0: Sensor error<br>1: P max<br>2: P min<br>3: FC<br>4: TLS<br>5: Pump 1 Alarm<br>6: Pump 2 Alarm<br>7: Pump 3 Alarm<br>8: Pump 4 Alarm<br>9: Pump 5 Alarm<br>10: Pump 6<br>Alarm<br>11: -<br>12: -<br>13: Frost<br>14: Battery Low<br>15: High water<br>16: Priority off<br>17: Redundancy<br>18: Plausibility<br>19: Slave com-<br>munication<br>20: Net supply<br>21: Leakage | R       | 31.000 |
| 40141<br>(140)                 | Acknowledge              | BOOL      |                                                                          |                                                                                                    | W       | 31.000 |
| 40142<br>(141)                 | Alarm history index      | UINT16    |                                                                          |                                                                                                    | RW      | 31.000 |
| 40143<br>(142)                 | Alarm history error code | UINT16    | 0.1                                                                      |                                                                                                    | R       | 31.000 |

Załącznik

# Legenda

\* R = tylko dostęp odczytu, RW = dostęp odczytu i zapisu

# Wilo – International (Subsidiaries)

#### Argentina

WILO SALMSON Argentina S.A. C1295ABI Ciudad Autónoma de Buenos Aires T +54 11 4361 5929 matias.monea@wilo.com.ar

#### Australia

WILO Australia Pty Limited Murrarrie, Queensland, 4172 T +61 7 3907 6900 chris.dayton@wilo.com.au

#### Austria

WILO Pumpen Österreich GmbH 2351 Wiener Neudorf T +43 507 507-0 office@wilo.at

#### Azerbaijan

WILO Caspian LLC 1065 Baku T +994 12 5962372 info@wilo.az

#### Belarus

WILO Bel IOOO 220035 Minsk T +375 17 3963446 wilo@wilo.by

#### Belgium

WILO NV/SA 1083 Ganshoren T +32 2 4823333 info@wilo.be

#### Bulgaria

WILO Bulgaria EOOD 1125 Sofia T +359 2 9701970 info@wilo.bg

#### Brazil

WILO Comercio e Importacao Ltda Jundiaí – São Paulo – Brasil 13.213–105 T +55 11 2923 9456 wilo@wilo-brasil.com.br

#### Canada

WILO Canada Inc. Calgary, Alberta T2A 5L7 T +1 403 2769456 info@wilo-canada.com

#### China

WILO China Ltd. 101300 Beijing T +86 10 58041888 wilobj@wilo.com.cn

#### Croatia

WILO Hrvatska d.o.o. 10430 Samobor T +38 51 3430914 wilo-hrvatska@wilo.hr

# Cuba

WILO SE Oficina Comercial Edificio Simona Apto 105 Siboney. La Habana. Cuba T +53 5 2795135 T +53 7 272 2330 raul.rodriguez@wilo-cuba. com

**Czech Republic** WILO CS, s.r.o. 25101 Cestlice T +420 234 098711 info@wilo.cz

Denmark WILO Nordic Drejergangen 9 DK-2690 Karlslunde T +45 70 253 312 wilo@wilo.dk

Estonia WILO Eesti OÜ 12618 Tallinn T +372 6 509780 info@wilo.ee

Finland WILO Nordic Tillinmäentie 1 A FIN-02330 Espoo T +358 207 401 540 wilo@wilo.fi

France Wilo Salmson France S.A.S. 53005 Laval Cedex T +33 2435 95400 info@wilo.fr

United Kingdom WILO (U.K.) Ltd. Burton Upon Trent DE14 2WJ T +44 1283 523000 sales@wilo.co.uk

**Greece** WILO Hellas SA 4569 Anixi (Attika) T +302 10 6248300 wilo.info@wilo.gr

Hungary WILO Magyarország Kft 2045 Törökbálint (Budapest) T +36 23 889500 wilo@wilo.hu

#### India

Wilo Mather and Platt Pumps Private Limited Pune 411019 T +91 20 27442100 services@matherplatt.com

#### Indonesia

PT. WILO Pumps Indonesia Jakarta Timur, 13950 T +62 21 7247676 citrawilo@cbn.net.id Ireland WILO Ireland Limerick T +353 61 227566 sales@wilo.ie

**Italy** WILO Italia s.r.l. Via Novegro, 1/A20090 Segrate MI T +39 25538351 wilo.italia@wilo.it

Kazakhstan WILO Central Asia 050002 Almaty T +7 727 312 40 10 info@wilo.kz

Korea WILO Pumps Ltd. 20 Gangseo, Busan T +82 51 950 8000 wilo@wilo.co.kr

Latvia WILO Baltic SIA 1019 Riga T +371 6714-5229 info@wilo.lv

Lebanon WILO LEBANON SARL Jdeideh 1202 2030 Lebanon T +961 1 888910 info@wilo.com.lb

Lithuania WILO Lietuva UAB 03202 Vilnius T +370 5 2136495 mail@wilo.lt

**Morocco** WILO Maroc SARL 20250 Casablanca T +212 (0) 5 22 66 09 24

contact@wilo.ma The Netherlands

WILO Nederland B.V. 1551 NA Westzaan T +31 88 9456 000 info@wilo.nl

Norway WILO Nordic Alf Bjerckes vei 20 NO-0582 Oslo T +47 22 80 45 70 wilo@wilo.no

Poland WILO Polska Sp. z.o.o. 5-506 Lesznowola T +48 22 7026161 wilo@wilo.pl

Portugal Bombas Wilo-Salmson Sistemas Hidraulicos Lda. 4475-330 Maia T +351 22 2080350 bombas@wilo.pt Romania WILO Romania s.r.l. 077040 Com. Chiajna Jud. Ilfov T +40 21 3170164 wilo@wilo.ro

**Russia** WILO Rus ooo 123592Moscow T +7 496 514 6110 wilo@wilo.ru

Saudi Arabia WILO Middle East KSA Riyadh 11465 T +966 1 4624430 wshoula@wataniaind.com

Serbia and Montenegro

WILO Beograd d.o.o. 11000 Beograd T +381 11 2851278 office@wilo.rs

Slovakia WILO CS s.r.o., org. Zložka 83106 Bratislava T +421 2 33014511 info@wilo.sk

Slovenia WILO Adriatic d.o.o. 1000 Ljubljana T +386 1 5838130 wilo.adriatic@wilo.si

South Africa Wilo Pumps SA Pty LTD Sandton T +27 11 6082780 gavin.bruggen wilo.co.za

Spain WILO Ibérica S.A. 28806 Alcalá de Henares (Madrid) T +34 91 8797100 wilo.iberica@wilo.es

**Sweden** WILO NORDIC Isbjörnsvägen 6 SE-352 45 Växjö T +46 470 72 76 00 wilo@wilo.se

Switzerland Wilo Schweiz AG 4310 Rheinfelden T +41 61 836 80 20

Taiwan

info@wilo.ch

WILO Taiwan CO., Ltd. 24159 New Taipei City T +886 2 2999 8676 nelson.wu@wilo.com.tw

#### Turkey

WILO Pompa Sistemleri San. ve Tic. A.S. 34956 İstanbul T +90 216 2509400 wilo@wilo.com.tr

Further subsidiaries, representation and sales offices on www.wilo.com

#### **Ukraine** WILO Ukrain

WILO Ukraine t.o.w. 08130 Kiew T +38 044 3937384 wilo@wilo.ua

**United Arab Emirates** 

WILO Middle East FZE Jebel Ali Free zone – South PO Box 262720 Dubai T +971 4 880 91 77 info@wilo.ae

USA

WILO USA LLC Rosemont, IL 60018 T +1 866 945 6872 info@wilo-usa.com

#### Vietnam

WILO Vietnam Co Ltd. Ho Chi Minh City, Vietnam T +84 8 38109975 nkminh@wilo.vn

# wilo

Germany T +49 (0)231 4102-0 T +49 (0)231 4102-7363 wilo@wilo.com www.wilo.com

WILO SE

Pioneering for You